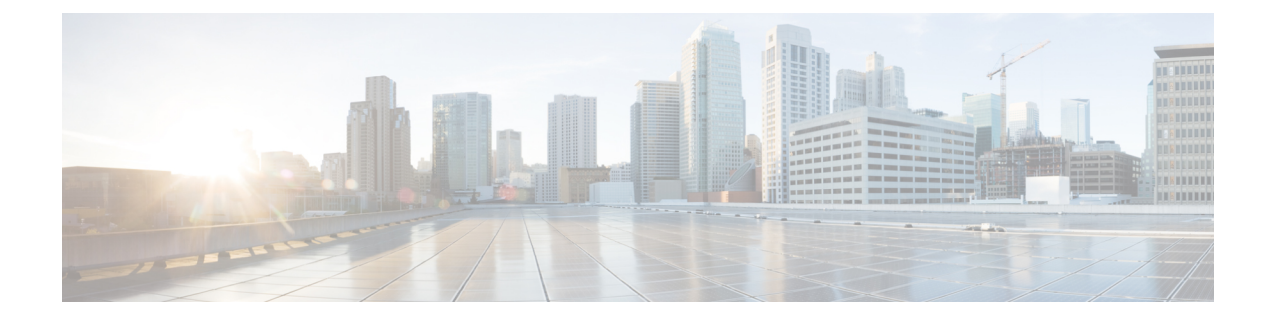

# **Field Reference for Monitor Pages**

This section provides descriptions of the fields found under the Monitor tab in Cisco Prime Infrastructure.

- Monitor > Switches > Physical Ports, on page 2
- Monitor > Switches > Sensors, on page 2
- Monitor > Switches > Spanning Tree, on page 3
- Monitor > Switches > Spanning > Tree > STP instance ID , on page 3
- Monitor > Switches > Stacks , on page 4
- Monitor > Switches > Interfaces > Ethernet Interfaces, on page 4
- Monitor > Switches > Interfaces > Ethernet Interface Name, on page 5
- Monitor > Switches > Interfaces > IP Interface, on page 6
- Monitor > Switches > Interfaces > VLAN Interface, on page 6
- Monitor > Switches > Interfaces > EtherChannel Interface, on page 6
- Monitor > Switches > Client, on page 7
- Monitor > Wireless Technologies > Access Point Radios, on page 7
- Monitor > Wireless Technologies > Access Point Radios > Edit View, on page 8
- Monitor > Wireless Technologies > Access Point Radios > Load, on page 10
- Monitor > Wireless Technologies > Access Point Radios > Dynamic Power Control, on page 10
- Monitor > Wireless Technologies > Access Point Radios > Voice TSM Table, on page 11
- Monitor > Wireless Technologies > Access Point Radios > Voice TSM Reports, on page 12
- Monitor > Wireless Technologies >Access Point Radios > General, on page 13
- Monitor > Wireless Technologies > Access Point Radios > Interfaces, on page 18
- Monitor > Wireless Technologies > Access Point Radios > CDP Neighbors, on page 20
- Monitor > Wireless Technologies > Access Point Radios > Current Associated Clients , on page 21
- Monitor > Wireless Technologies > Access Point Radios > SSID, on page 22
- Rogue AP Alarms Page, on page 22
- Alarm Severity Indicator Icons, on page 23
- Selecting Commands for Rogue AP Alarms, on page 24
- Drop-Down Menus in Rogue AP Alarm Details Page, on page 25
- Ad hoc Rogue Alarm Details, on page 26
- Rogue AP History Details Page, on page 28
- Rogue AP Event History Details Page, on page 29
- Ad hoc Rogue Alarms Page, on page 30
- Select Commands for Ad hoc Rogue AP Alarms, on page 31
- View Ad hoc Rogue Alarm Details, on page 32

- Chokepoints Page, on page 33
- AP Detected Interferers Page, on page 34
- AP Detected Interferer Details Page, on page 35
- Monitor > Interference Device ID > Location History, on page 36
- Spectrum Experts > Summary, on page 37
- Interferers > Summary , on page 37
- Spectrum Experts Details Page, on page 38
- Monitor > Network Devices > Unified AP, on page 39
- Monitor > Network Devices > Wireless Controller > System Summary, on page 45
- Wireless Controller System Spanning Tree Protocol, on page 47
- Wireless Controller > System > CLI Sessions, on page 48
- Wireless Controller > System > DHCP Statistics, on page 48
- Wireless Controller > WLANs, on page 49
- Wireless Controller > Ports, on page 50
- Wireless Controller > CDP Neighbors, on page 50
- Wireless Controller > Security > RADIUS Authentication, on page 51
- Wireless Controller > Security > RADIUS Accounting, on page 52
- Wireless Controller > Security > Management Frame Protection, on page 53
- Wireless Controller > Security > Rogue AP Rules, on page 54
- Wireless Controller Security Guest Users , on page 55
- Wireless Controller > Mobility > Mobility Stats, on page 55
- Wireless Controller > Redundancy > Redundancy Summary, on page 57
- Monitor Tools, on page 58
- Media Streams, on page 66

#### **Monitor > Switches > Physical Ports**

The following table describes the switch physical ports information:

Table 1: View Switches Physical Ports Information

| Physical Ports        |                                            |
|-----------------------|--------------------------------------------|
| Port Name             | Name of the physical port.                 |
| Port Description      | Description of the physical port.          |
| Residing Module       | Module on which the physical port resides. |
| Vendor Equipment Type | Description of vendor equipment type.      |

#### **Monitor > Switches > Sensors**

The following table describes the switch sensor information:

| Table 2: View Switches Sensors | Information |
|--------------------------------|-------------|
|--------------------------------|-------------|

| Sensors            |                                                                                                    |
|--------------------|----------------------------------------------------------------------------------------------------|
| Sensor Name        | Name of the sensor.                                                                                                    |
| Sensor Description | Description of the sensor.                                                                                                    |
| Туре               | Type of sensor.                                                                                                    |
| Vendor Sensor Type | Description of vendor sensor type.                                                                                                    |
| Equipment Name     | Name of equipment.                                                                                                    |
| Precision          | When in the range 1 to 9, precision is the number of decimal places in the fractional part of a Sensor Value fixed-point number. When in the range -8 to -1, Sensor Precision is the number of accurate digits in a SensorValue fixed-point number. |
| Status             | Operational status of the sensor.                                                                                                    |

## **Monitor > Switches > Spanning Tree**

The following table describes the spanning tree information:

Table 3: View Switches Spanning Tree Information

| Spanning Tree        |                                                                           |
|----------------------|---------------------------------------------------------------------------|
| STP Instance ID      | ID of the STP. Click an STP Instance ID to see the spanning tree details. |
| VLAN ID              | ID of the VLAN.                                                           |
| Root Path Cost       | Root cost of the path.                                                    |
| Designated Root      | Forwarding port.                                                          |
| Bridge Priority      | Priority of the bridge.                                                   |
| Root Bridge Priority | Priority number of the root bridge.                                       |
| Max Age (sec)        | STP timer value for maximum age (in seconds).                             |
| Hello Interval (sec) | STP timer value (in seconds).                                             |

## Monitor > Switches > Spanning > Tree > STP instance ID

The following table describes the fields in the spanning tree details page:

Table 4: View Spanning Tree Details

| Spanning<br>Tree |                              |
|------------------|------------------------------|
| STP Port         | Name of the STP port.        |
| Port Role        | Role of the port.            |
| Port Priority    | Priority number of the port. |
| Path Cost        | Cost of the path.            |
| Port State       | State of the port.           |
| Port Type        | Type of port.                |

### Monitor > Switches > Stacks

The following table describes the fields in switch stacks information page:

Table 5: View Switches Stacks Information

| Stacks           |                                         |  |
|------------------|-----------------------------------------|--|
| MAC Address      | MAC address of the stack.               |  |
| Role             | Role of the stack:                      |  |
|                  | • Primary—Stack primary                 |  |
|                  | • Member—Active member of the stack     |  |
|                  | • Not Member—Non-active stack<br>member |  |
| Switch Priority  | Priority number of the switch.          |  |
| State            | Current state of the stack.             |  |
| Software Version | Software image running on the switch.   |  |

### **Monitor > Switches > Interfaces > Ethernet Interfaces**

The following table describes the fields in the switch Ethernet interfaces page:

Table 6: View Switch Ethernet Interfaces

**Ethernet Interfaces** 

| Name               | Name of the Ethernet interface. Click an Ethernet interface name to see details. |
|--------------------|----------------------------------------------------------------------------------|
| MAC Address        | MAC address of the Ethernet interface.                                           |
| Speed (Mbps)       | Estimate of the current bandwidth of the Ethernet interface in bits per second.  |
| Operational Status | Current operational state of the Ethernet interface.                             |
| MTU                | Size of the largest packet that can be sent/received on the interface.           |
| Desired VLAN Mode  | VLAN mode.                                                                       |
| Access VLAN        | VLAN on which the port is configured.                                            |

## **Monitor > Switches > Interfaces > Ethernet Interface Name**

The following table describes the fields in the switch Ethernet interface details page:

Table 7: View Switch Ethernet Interface Details

| Ethernet Interfaces                |                                                                                                    |  |
|------------------------------------|----------------------------------------------------------------------------------------------------|--|
| Name                               | Name of the Ethernet interface.                                                                             |  |
| Admin Status                       | Administration status of the interface.                                                                     |  |
| Duplex Mode                        | Duplex mode configured on the interface.                                                                    |  |
| VLAN Switch Port                   |                                                                                                    |  |
| Operational VLAN Mode              | Specifies the operational mode of the VLAN switch port, which can be either an access port or a trunk port. |  |
| Desired VLAN Mode                  | VLAN mode, which can be truck, access, dynamic, or desirable.                                               |  |
| Access VLAN                        | VLAN on which the port is configured.                                                                       |  |
| Operational Truck<br>Encapsulation | Trunk encapsulation, which can be 802.1Q or none.                                                           |  |
| VLAN Trunk                         |                                                                                                    |  |
| Native VLAN                        | Untagged VLAN on the trunk switch port.                                                                     |  |
| Prune Eligible                     | Specifies whether VLANs on the trunk port can be pruned.                                                    |  |
| Allows VLANs                       | List of allowed VLANs on the trunk port.                                                                    |  |
| Desired Trunking<br>Encapsulation  | Trunk encapsulation.                                                                                        |  |

| Ethernet Interfaces                   |                                                                                                    |
|---------------------------------------|----------------------------------------------------------------------------------------------------|
| Trunking Encapsulation<br>Negotiation | Specifies that the interface negotiate with the neighboring interface to become an ISL (preferred) or 802.1Q trunk, depending on the configuration and capabilities of the neighboring interface. |

### Monitor > Switches > Interfaces > IP Interface

The following table describes the fields in the switch IP interfaces page:

Table 8: View Switch IP Interfaces

| Interface       | Name of the interface.          |
|-----------------|---------------------------------|
| IP Address      | IP address of the interface.    |
| Address<br>Type | Type of address (IPv4 or IPv6). |

## **Monitor > Switches > Interfaces > VLAN Interface**

The following table describes the fields in the switch VLAN interfaces page:

| Table 9: | View Sw | itch VLAN | Interfaces |
|----------|---------|-----------|------------|
|----------|---------|-----------|------------|

| Port Name            | Name of the VLAN port.                                                      |
|----------------------|-----------------------------------------------------------------------------|
| VLAN ID              | ID of the VLAN port.                                                        |
| Operational Status   | Current operational state of the VLAN interface.                            |
| Admin Status         | Current administrative state of the VLAN interface.                         |
| Port Type            | Type of VLAN port.                                                          |
| Maximum Speed (Mbps) | Maximum supported speed for the VLAN interface.                             |
| MTU                  | Size of the largest packet that can be sent/received on the VLAN interface. |

#### **Monitor > Switches > Interfaces > EtherChannel Interface**

The following table describes the fields in the switch EtherChannel interfaces page:

Table 10: View Switch EtherChannel Interfaces

| Name             | Name of the EtherChannel interface.      |
|------------------|------------------------------------------|
| Channel Group ID | Numeric identifier for the EtherChannel. |

| Control Method          | Protocol for managing the EtherChannel either LACP or TAgP. |
|-------------------------|-------------------------------------------------------------|
| Actor Admin Key         | Channel Identifier.                                         |
| Number of (LAG) Members | Number of ports configured.                                 |

## **Monitor > Switches > Client**

The following table describes the fields in the switch clients page:

Table 11: View Current Associated Client

| IP Address                 | IP address of the client.                    |
|----------------------------|----------------------------------------------|
| MAC Address                | MAC address of the client.                   |
| User Name                  | Username of the client.                      |
| Vendor Name                | Vendor Name of the client.                   |
| Map Location               | Location of the client.                      |
| VLAN                       | VLAN on which the client is configured.      |
| Interface                  | Interface on which the client is configured. |
| Association Time           | Timestamp of the client association.         |
| Authorization Profile Name | Authorization Profile Name stored.           |

## **Monitor > Wireless Technologies > Access Point Radios**

The following table describes the Monitor > Wireless Technologies > Access Point Radios fields.

Table 12: Access Point Search Results Fields

| Field        | Description                                                                                                    |
|--------------|----------------------------------------------------------------------------------------------------|
| AP Name      | The name assigned to the access point.                                                                                   |
| Ethernet MAC | AP Ethernet MAC address.                                                                                                 |
| IP Address   | Local IP address of the access point.                                                                                    |
| Radio        | Protocol of the rogue access point is 802.11a, 802.11b or 802.11g. Click a list item to view access point radio details. |
| Map Location | Click a list item to go to the location indicated on the list.                                                           |
| Controller   | Click a list item to display a graphic and information about the controller.                                             |
| Client Count | Displays the total number of clients currently associated with the controller.                                           |

I

| Field        | Description                                                                                                    |
|--------------|----------------------------------------------------------------------------------------------------|
| Admin Status | Displays the administration state of the access point as either enabled or disabled.                                                                                                    |
| AP Mode      | Displays the operational mode of the access point.                                                                                                    |
| Oper Status  | Displays the operational status of the Cisco WLAN Solution device, either Up or Down. If the admin status is disabled, the operation status is labeled as down and there are no alarms. |
| Alarm Status | Alarms are color coded as follows:                                                                                                    |
|              | • Clear-No Alarm                                                                                                    |
|              | Red-Critical Alarm                                                                                                    |
|              | • Orange-Major Alarm                                                                                                    |
|              | • Yellow-Minor Alarm                                                                                                    |

# Monitor > Wireless Technologies > Access Point Radios > Edit View

The following table describes the **Monitor > Wireless Technologies > Access Point Radios > Edit View** fields.

#### Table 13: Edit View Search Results Fields

| Field               | Description                                                                                                    |
|---------------------|----------------------------------------------------------------------------------------------------|
| АР Туре             | Displays the type of access point (unified or autonomous).                                                                                                    |
| Antenna Azim. Angle | Displays the horizontal angle of the antenna.                                                                                                    |
| Antenna Diversity   | Displays if antenna diversity is enabled or disabled. Antenna diversity refers to the access point sampling the radio signal from two integrated antenna ports to choose the preferred antenna.                                                                          |
| Antenna Elev. Angle | Displays the elevation angle of the antenna.                                                                                                    |
| Antenna Gain        | The peak gain of the dBi of the antenna for directional antennas and the average gain in dBi for omni-directional antennas connected to the wireless network adapter. The gain is in multiples of 0.5 dBm. An integer value 4 means $4 \ge 0.5 = 2 \text{ dBm}$ of gain. |
| Antenna Mode        | Displays the antenna mode such as omni, directional, or non-applicable.                                                                                                    |
| Antenna Name        | Displays the antenna name or type.                                                                                                    |

| Field                 | Description                                                                                                    |
|-----------------------|----------------------------------------------------------------------------------------------------|
| Audit Status          | Displays one of the following audit statuses:                                                                                                    |
|                       | • Mismatch-Configuration differences were found between Prime Infrastructure and controller during the last audit.                                   |
|                       | • Identical-No configuration differences were found during the last audit.                                                                           |
|                       | • Not Available-Audit status is unavailable.                                                                                                    |
| Base Radio MAC        | Displays the MAC address of the base radio.                                                                                                    |
| Bridge Group Name     | Displays the name of the bridge group used to group the access points, if applicable.                                                                |
| CDP Neighbors         | Displays all directly connected Cisco devices.                                                                                                    |
| Channel Control       | Displays whether the channel control is automatic or custom.                                                                                         |
| Channel Number        | Displays the channel on which the Cisco Radio is broadcasting.                                                                                       |
| Channel Width         | Displays the channel bandwidth for this radio. The Channel Width field is supported only for 11n APs. Displays "N/A" for other APs.                  |
| Controller Port       | Displays the number of controller ports.                                                                                                    |
| Google Earth Location | Displays whether or not a Google Earth location is assigned and Displays the location.                                                               |
| Location              | Displays the physical location of the access point.                                                                                                  |
| Node Hops             | Displays the number of hops between access points.                                                                                                   |
| OfficeExtend AP       | Specifies whether or not OfficeExtend access is enabled. If it is disabled, the access point is remotely deployed which increases the security risk. |
| PoE Status            | Displays the power over Ethernet status of the access point. The possible values include the following:                                              |
|                       | • Low-The access point draws low power from the Ethernet.                                                                                            |
|                       | • Lower than 15.4 volts-The access point draws lower than 15.4 volts from the Ethernet.                                                              |
|                       | • Lower than 16.8 volts-The access point draws lower than 16.8 volts from the Ethernet.                                                              |
|                       | • Normal-The power is high enough for the operation of the access point.                                                                             |
|                       | • Not Applicable-The power source is not from the Ethernet.                                                                                          |
| Primary Controller    | Displays the name of the primary controller for this access point.                                                                                   |
| Radio MAC             | Displays the radio MAC address.                                                                                                    |
| Reg. Domain Supported | Displays whether or not the regulatory domain is supported.                                                                                          |
| Serial Number         | Displays the access point serial number.                                                                                                    |
| Slot                  | Displays the slot number.                                                                                                    |

| Field               | Description                                                                         |
|---------------------|-------------------------------------------------------------------------------------|
| Tx Power Control    | Displays whether the transmission power control is automatic or custom.             |
| Tx Power Level      | Displays the transmission power level.                                              |
| Up Time             | Displays how long the access point has been up in days, hours, minutes and seconds. |
| WLAN Override Names | Displays the WLAN override profile names.                                           |
| WLAN Override       | Displays whether WLAN Override is enabled or disabled.                              |

### Monitor > Wireless Technologies > Access Point Radios > Load

The following table describes the **Monitor > Wireless Technologies > Access Point Radios > Load** fields.

#### Table 14: Traffic Load Page Fields

| Field                 | Description                                                                                                    |
|-----------------------|----------------------------------------------------------------------------------------------------|
| AP Name               | Displays the name of the access point.                                                                                                    |
| Radio                 | Displays the protocol of the rogue access point. It is either 802.11a, 802.11b or 802.11g. Click the radio to view On-Demand Statistics for this access point. |
| Attached Client Count | Displays the number of clients attached (Actual and Threshold.)                                                                                                |
| Channel Utilization   | Displays the 802.11a RF utilization threshold between 0 and 100 percent (Actual and Threshold).                                                                |
| Receive Utilization   | Displays the 802.11a or 802.11b/g RF receive utilization threshold between 0 and 100 percent.                                                                  |
| Transmit Utilization  | Displays the 802.11a or 802.11b/g RF transmit utilization threshold between 0 and 100 percent.                                                                 |
| Status                | Displays the status of the client connection.                                                                                                    |

# Monitor > Wireless Technologies > Access Point Radios > Dynamic Power Control

The following table describes the **Monitor > Wireless Technologies > Access Point Radios > Dynamic Power Control** fields.

Table 15: Dynamic Power Control Page Fields

| Field   | Description                  |
|---------|------------------------------|
| AP Name | Displays the name of the AP. |

| Field                 | Description                                                                                                    |
|-----------------------|----------------------------------------------------------------------------------------------------|
| Radio                 | Displays the protocol of the rogue access point. It is either 802.11a, 802.11b or 802.11g. Click the radio to view On-Demand Statistics for this access point. |
| Current Power Level   | Displays the operating transmit power level from the transmit power table.                                                                                     |
|                       | The power levels and available channels are defined by the Country Code Setting, and are regulated on a country by country basis.                              |
|                       | The AP transmit power level are:                                                                                                    |
|                       | • 1—Maximum power allowed per Country Code setting                                                                                                    |
|                       | • 2—50% power                                                                                                    |
|                       | • 3—25% power                                                                                                    |
|                       | • 4—6.25 to 12.5% power                                                                                                    |
|                       | • 5—0.195 to 6.25% power                                                                                                    |
| Power Assignment Mode | Displays the dynamic transmit power assignment. The three available modes are:                                                                                 |
|                       | • Automatic—The transmit power is periodically updated for all Cisco 1000 Series lightweight access points that permit this operation.                         |
|                       | • On Demand—Transmit power is updated when the Assign Now button is selected.                                                                                  |
|                       | • Fixed—No dynamic transmit power assignments occur and value are set to their global default. The default is Automatic.                                       |

# Monitor > Wireless Technologies > Access Point Radios > Voice TSM Table

The following table describes the **Monitor** > **Wireless Technologies** > **Access Point Radios** > **Voice TSM Table** fields.

Table 16: Voice Traffic Stream Metrics Table Page Fields

| Field      | Description                                                                                                    |
|------------|----------------------------------------------------------------------------------------------------|
| Time       | Time that the statistics were gathered from the access point(s).                                                                                                    |
| Client MAC | MAC address of the client. This shows a list of the clients evaluated during the most recent 90 second interval. The client could be a VoIP phone, laptop, PDA and refers to any client attached to the access point collecting measurements.                                                                                                    |
| QoS        | QoS values (packet latency, packet jitter, packet loss, roaming time) which can affect the WLAN are monitored. Access points and clients measure the metrics, access points collect the measurements and send them to the controller. The access points update the controller with traffic stream metric information every 90 seconds and 10 minutes of data is stored at one time. |

| Field                                | Description                                                                                                    |
|--------------------------------------|----------------------------------------------------------------------------------------------------|
| % PLR (Downlink)                     | Percentage of packets lost on the downlink (access point to client) during the 90 second interval.                                                                                                    |
| % PLR (Uplink)                       | Percentage of packets lost on the uplink (client to access point) during the 90 second interval.                                                                                                    |
| Avg Queuing Delay (ms)<br>(Downlink) | Average queuing delay in milliseconds for the downlink. Average packet queuing delay is the average delay of voice packets traversing the voice queue. Packet queue delay is measured beginning when a packet is queued for transmission and ending when the packet is successfully transmitted. It includes time for re-tries, if needed. |
| Avg Queuing Delay (ms)<br>(Uplink)   | Average queuing delay in milliseconds for the uplink. Average packet queuing delay is the average delay of voice packets traversing the voice queue. Packet queue delay is measured beginning when a packet is queued for transmission and ending when the packet is successfully transmitted. It includes time for re-tries, if needed.   |
| % Packets > 40 ms Queuing<br>Delay   | Percentage of queuing delay packets greater than 40 ms.                                                                                                    |
| % Packets > 20 ms Queuing<br>Delay   | Percentage of queuing delay packets greater than 20 ms.                                                                                                    |
| Roaming Delay                        | Roaming delay in milliseconds. Roaming delay, which is measured by clients, is measured beginning when the last packet is received from the old access point and ending when the first packet is received from the new access point after a successful roam.                                                                               |

# Monitor > Wireless Technologies > Access Point Radios > Voice TSM Reports

The following table describes the **Monitor > Wireless Technologies > Access Point Radios > Voice TSM Reports** fields.

Table 17: Voice Traffic Stream Metrics Table Reports Page Fields

| Field                                      | Description                                                                                                    |
|--------------------------------------------|----------------------------------------------------------------------------------------------------|
| Average Queuing Delay (ms)                 | Average queuing delay in milliseconds. Average packet queuing delay is the average delay of voice packets traversing the voice queue. Packet queue delay is measured beginning when a packet is queued for transmission and ending when the packet is successfully transmitted. It includes time for re-tries, if needed. |
| % Packet with less than 10 ms delay        | Percentage of packets with less than 10 milliseconds delay.                                                                                                    |
| % Packet with more than $10 < 20$ ms delay | Percentage of packets with more than 10 milliseconds delay but less than 20 milliseconds delay.                                                                                                    |
| % Packet with more than 20 < 40 ms delay   | Percentage of packets with more than 20 milliseconds delay but less than 40 milliseconds delay.                                                                                                    |
| % Packet with more than 40 ms delay        | Percentage of packets with more than 40 milliseconds delay.                                                                                                    |

| Field              | Description                                                                           |
|--------------------|---------------------------------------------------------------------------------------|
| Packet Loss Ratio  | Ratio of lost packets.                                                                |
| Total Packet Count | Number of total packets.                                                              |
| Roaming Count      | Number of packets exchanged for roaming negotiations in this 90 seconds metrics page. |
| Roaming Delay      | Roaming delay in milliseconds.                                                        |

# Monitor > Wireless Technologies >Access Point Radios > General

The following table describes the **Monitor > Wireless Technologies > Access Point Radios > General** fields for Lightweight Access Points.

Table 18: General Tab Fields for Lightweight Access Points

| Field                                                                 | Description                                                                                                    |
|-----------------------------------------------------------------------|----------------------------------------------------------------------------------------------------|
| General                                                               |                                                                                                    |
| AP Name                                                               | Operator defined name of the AP.                                                                                                    |
| AP IP address, Ethernet MAC<br>address, and Base Radio MAC<br>address | IP address, Ethernet MAC address and Radio MAC address.                                                                                                    |
| Country Code                                                          | The codes of the supported countries. Up to 20 countries can be supported per controller.                                                                                             |
|                                                                       | Access points might not operate properly if they are not designed for use in your country of operation. See                                                                           |
|                                                                       | http://www.cisco.com/en/US/docs/wireless/wcs/4.0/configuration/guide/wcscod.html for a complete list of country codes supported per product.                                          |
| Link Latency Settings                                                 | The link latency settings. The link latencies available are:                                                                                                    |
|                                                                       | • Current Link Latency—The current round-trip time in milliseconds of heartbeat packets from the access point to the controller and back.                                             |
|                                                                       | • Minimum Link Latency—The minimum round-trip time in milliseconds of heartbeat packets from the access point to the controller and back when link latency has been enabled or reset. |
|                                                                       | • Maximum Link Latency—The maximum round-trip time in milliseconds of heartbeat packets from the access point to the controller and back when link latency has been enabled or reset. |
| LWAPP/CAPWAP Uptime                                                   | Displays how long the LWAPP/CAPWAP connection has been active.                                                                                                    |
| LWAPP?CAPWAP Join Taken<br>Time                                       | Displays how long the LWAPP/CAPWAP connection has been joined.                                                                                                    |

| Field                | Description                                                                                                    |
|----------------------|----------------------------------------------------------------------------------------------------|
| Admin Status         | The administration state of the access point as either enabled or disabled.                                                                                                    |
| AP Mode              |                                                                                                    |
| Local                | Default mode. Data clients are serviced while configured channels are scanned for noise and rogues. The access point goes off-channel for 50 ms and listens for rogues. It cycles through each channel for the period specified under the Auto RF configuration.                                                                                                    |
|                      | To configure Local or FlexConnect access points for the Cisco Adaptive wIPS feature, choose Local or FlexConnect and select the Enhanced wIPS Engine Enabled check box.                                                                                                    |
| Monitor              | Radio receive only mode. The access point scans all configured channels every 12 seconds. Only deauthenticated packets are sent in the air with an access point configured this way. A monitor mode access point can connect as a client to a rogue access point.                                                                                                    |
|                      | To configure access points for Cisco Adaptive wIPS feature, select Monitor. Select the Enhanced wIPS Engine Enabled check box and choose wIPS from the Monitor Mode Optimization drop-down list.                                                                                                    |
|                      | Before you can enable an access point to be in wIPS mode, you must disable the access point radios. If you do not disable the access point radio, an error message appears.                                                                                                    |
|                      | Once you have re-enable the radios after you enable wIPS on the access point.                                                                                                    |
| Rogue Detector       | The access point radio is turned off and the access point listens to wired traffic only. The controllers that operate in this mode monitor the rogue access points. The controller sends all the rogue access point and client MAC address lists to the rogue detector, and the rogue detector forwards this information to the WLC. The MAC address list is compared to what the WLC access points heard over the network. If the MAC addresses match, you can determine which rogue access points are connected on the wired network. |
| Sniffer              | The access point captures and forwards all the packets on a particular channel to a remote machine that runs AiroPeek. These packets contain information such as timestamp, signal strength, packet size, and so on. This feature can only be enabled if you run AiroPeek, which is a third-party network analyzer software that supports the decoding of data packets.                                                                                                    |
| FlexConnect          | Enables FlexConnect for up to six access points. The FlexConnect access points can switch client data traffic locally and perform client authentication locally when their connection to the controller is lost.                                                                                                    |
|                      | FlexConnect must be selected to configure an OfficeExtend access point. In the FlexConnect mode, the configuration options display the option to enable OfficeExtend AP and allows the Least Latency Controller to join it.                                                                                                    |
| Bridge               | This is a special mode where an autonomous access point functions as a wireless client and connects to a lightweight access point. The bridge and its wired clients are listed as client in the Prime Infrastructure if the AP mode is set to Bridge, and the access point is bridge capable.                                                                                                    |
| Spectrum Expert      | This mode allows a CleanAir-enabled access point to be used extensively for interference detection on all monitored channels. All other functions such as IDS scanning and Wi-Fi are suspended.                                                                                                    |
| Enhanced wIPs Engine | Enabled or Disabled, to enable the monitoring of the security attacks using Cisco Adaptive wIPS feature.                                                                                                    |

| Field                 | Description                                                                                                    |
|-----------------------|----------------------------------------------------------------------------------------------------|
| Operational Status    | Registered or Not Registered, as determined by the controller.                                                                                                    |
| Registered Controller | The controller to which the access point is registered. Click to display the registered controller details.                                                                                                    |
| Primary Controller    | The name of the primary controller for this access point.                                                                                                    |
| Port Number           | The SNMP name of the access point primary controller. The access point attempts to associate with this controller first for all network operations and in the event of a hardware reset.                                                                         |
| AP Uptime             | Displays how long the access point has been active to receive and transmit.                                                                                                    |
| Map Location          | Customer-definable location name for the access point. Click to look at the actual location on a map. Choose <b>Monitor &gt; Access Points &gt; name &gt; Map Location</b> for more information.                                                                 |
| Google Earth Location | Indicates whether a Google Earth location is assigned.                                                                                                    |
| Location              | The physical location where the access point is placed (or Unassigned).                                                                                                    |
| Statistics Timer      | This counter sets the time in seconds that the access point sends its DOT11 statistics to the controller.                                                                                                    |
| PoE Status            | The power over Ethernet status of the access point. The possible values are:                                                                                                    |
|                       | • Low—The access point draws low power from the Ethernet.                                                                                                    |
|                       | • Lower than 15.4 volts—The access point draws lower than 15.4 volts from the Ethernet.                                                                                                    |
|                       | • Lower than 16.8 volts—The access point draws lower than 16.8 volts from the Ethernet.                                                                                                    |
|                       | • Normal—The power is high enough for the operation of the access point.                                                                                                    |
|                       | • Not Applicable—The power source is not from the Ethernet.                                                                                                    |
| Rogue Detection       | Indicates whether or not Rogue Detection is enabled.                                                                                                    |
|                       | Rogue detection is disabled automatically for OfficeExtend access points because these access points are deployed in a home environment and are likely to detect a large number of rogue devices.                                                                |
| OfficeExtend AP       | Indicates whether or not the access point is enabled as an OfficeExtend access point. The AP is enabled by default.                                                                                                    |
| Encryption            | Indicates whether or not encryption is enabled. Enabling or disabling encryption functionality causes the access point to reboot which then leads to a loss of connectivity for clients.                                                                         |
|                       | DTLS data encryption is enabled automatically for OfficeExtend access points to maintain security. Encryption is only available if the access point is connected to a 5500 series controller with a Plus license.                                                |
| Least Latency Join    | The access point switches from a priority order search (primary, secondary, and then tertiary controller) to a search for the controller with the best latency measurement (least latency). The controller with the least latency provides the best performance. |
| Telnet Access         | Indicates whether or not Telnet Access is enabled.                                                                                                    |

| Field                          | Description                                                                                                    |
|--------------------------------|----------------------------------------------------------------------------------------------------|
| SSH Access                     | Indicates whether or not SSH is enabled.                                                                                                    |
|                                | An OfficeExtend access point might be connected directly to the WAN which could allow external access if the default password is used by the access point. Hence Telnet and SSH access are disabled automatically for OfficeExtend access points. |
| Versions                       |                                                                                                    |
| Software Version               | The operating system release version number of the code currently running on the controller.                                                                                                    |
| Boot Version                   | The operating system bootloader version number.                                                                                                    |
| Inventory Information          |                                                                                                    |
| АР Туре                        | Type of Access Point                                                                                                    |
| AP Model                       | Access point model number.                                                                                                    |
| Cisco IOS Version              | The Cisco IOS Release details.                                                                                                    |
| AP Certificate Type            | Self Signed or Manufacture Installed certificate.                                                                                                    |
| FlexConnect Mode Supported     | Indicates if FlexConnect mode is supported or not.                                                                                                    |
| wIPS Profile (when applicable) |                                                                                                    |
| Profile Name                   | The wIPS profile details.                                                                                                    |
| Profile Version                | The zIPS profile version.                                                                                                    |
| Unique Device Identifier (UDI) |                                                                                                    |
| Name                           | Name of the Cisco AP for access points.                                                                                                    |
| Description                    | Description of the access point.                                                                                                    |
| Product ID                     | Orderable product identifier.                                                                                                    |
| Version ID                     | Version of product identifier.                                                                                                    |
| Serial Number                  | Unique product serial number.                                                                                                    |
| Run Ping Test Link             | Click to ping the access point. The results are displayed in a pop-up dialog box.                                                                                                    |
| Alarms Link                    | Click to display alarms associated with this access point.                                                                                                    |
| Events Link                    | Click to display events associated with this access point.                                                                                                    |

The following table describes the **Monitor > Wireless Technologies > Access Point Radios > General** fields for Autonomous Access Points.

#### Table 19: General Tab Fields for Autonomous Access Points

| Field                                  | Description                                                                                                  |
|----------------------------------------|----------------------------------------------------------------------------------------------------|
| AP Name                                | Operator defined name of access point.                                                                       |
| AP IP address and Ethernet MAC address | IP address, Ethernet MAC address of the access point.                                                        |
| AP UpTime                              | Indicates how long the access point has been up in number of days, hours, minutes, and seconds.              |
| Map Location                           | Customer-definable location name for the access point. Click to look at the actual location on a map.        |
| WGB Mode                               | Indicates whether or not the access point is in work group bridge mode.                                      |
| SNMP Info                              |                                                                                                    |
| SysObjectId                            | System Object ID.                                                                                            |
| SysDescription                         | The system device type and current version of firmware.                                                      |
| SysLocation                            | The physical location of the device, such as a building name or room in which it is installed.               |
| SysContact                             | The name of the system administrator responsible for the device.                                             |
| Versions                               |                                                                                                    |
| Software Version                       | The operating system release.version.dot.maintenance number of the code currently running on the controller. |
| CPU Utilization                        | Displays the maximum, average, and minimum CPU utilization over the specified amount of time.                |
| Memory Utilization                     | Displays the maximum, average, and minimum memory utilization over the specified amount of time.             |
| Inventory Information                  |                                                                                                    |
| АР Туре                                | Displays the AP type.                                                                                        |
| AP Model                               | Displays the AP model number.                                                                                |
| AP Serial Number                       | Displays the unique serial number for the AP.                                                                |
| FlexConnect Mode Supported             | Displays whether the FlexConnect mode is supported or not on the selected AP.                                |
| Unique Device Identifier (UDI)         |                                                                                                    |
| Name                                   | Name of Cisco AP for access points.                                                                          |
| Description                            | Description of access point.                                                                                 |
| Product ID                             | Orderable product identifier.                                                                                |

| Field         | Description                    |
|---------------|--------------------------------|
| Version ID    | Version of product identifier. |
| Serial Number | Unique product serial number.  |

# Monitor > Wireless Technologies > Access Point Radios > Interfaces

The following table describes the **Monitor > Wireless Technologies > Access Point Radios > Interface** fields.

Table 20: Interfaces Tab Fields

| Field                  | Description                                                                                                    |
|------------------------|----------------------------------------------------------------------------------------------------|
| Interface              |                                                                                                    |
| Admin Status           | Indicates whether the Ethernet interface is enabled.                                                                                                    |
| Operational Status     | Indicates whether the Ethernet interface is operational.                                                                                                    |
| Rx Unicast Packets     | Indicates the number of unicast packets received.                                                                                                    |
| Tx Unicast Packets     | Indicates the number of unicast packets sent.                                                                                                    |
| Rx Non-Unicast Packets | Indicates the number of non-unicast packets received.                                                                                                    |
| Tx Non-Unicast Packets | Indicates the number of non-unicast packets sent.                                                                                                    |
| Radio Interfaces       |                                                                                                    |
| Protocol               | 802.11a/n or 802.11b/g/n, XOR(2.4GHz), XOR(5GHz), or XOR (Monitor Mode).                                                                                                    |
| Admin Status           | Indicates whether the access point is enabled or disabled.                                                                                                    |
| CleanAir Capable       | Indicates whether the access point is able to use CleanAir.                                                                                                    |
| CleanAir Status        | Indicates the status of CleanAir.                                                                                                    |
| Channel Number         | Indicates the channel on which the Cisco Radio is broadcasting.                                                                                                    |
| Extension Channel      | Indicates the secondary channel on which Cisco radio is broadcasting.                                                                                                    |
| Power Level            | Access Point transmit power level: $1 =$ Maximum power allowed per Country Code setting, $2 = 50\%$ power, $3 = 25\%$ power, $4 = 6.25$ to 12.5% power, and $5 = 0.195$ to 6.25% power.            |
| Channel Width          | Indicates the channel bandwidth for this radio interface. The default setting is 20 MHz. This is also the minimum value. The maximum setting is the maximum channel width supported by this radio. |
| Antenna Name           | Identifies the type of antenna.                                                                                                    |

The following table describes the Interface properties fields.

#### Table 21: Interface Properties Fields

| Field                  | Description                                                                                                    |
|------------------------|----------------------------------------------------------------------------------------------------|
| AP Name                | Name of the Access Point.                                                                                                    |
| Link speed             | Indicates the speed of the interface in Mbps.                                                                                                    |
| RX Bytes               | Indicates the total number of bytes in the error-free packets received on the interface.                                                                                                    |
| RX Unicast Packets     | Indicates the total number of unicast packets received on the interface.                                                                                                    |
| RX Non-Unicast Packets | Indicates the total number of non-unicast or mulitcast packets received on the interface.                                                                                                   |
| Input CRC              | Indicates the total number of CRC error in packets received on the interface.                                                                                                    |
| Input Errors           | Indicates the sum of all errors in the packets while receiving on the interface.                                                                                                    |
| Input Overrun          | Indicates the number of times the receiver hardware was incapable of handing received data to a hardware buffer because the input rate exceeded the receiver capability to handle the data. |
| Input Resource         | Indicates the total number of resource errors in packets received on the interface.                                                                                                    |
| Runts                  | Indicates the number of packets that are discarded because they are smaller than the medium minimum packet size.                                                                            |
| Throttle               | Indicates the total number of times the interface advised a sending NIC that it was overwhelmed by packets being sent and to slow the pace of delivery.                                     |
| Output Collision       | Indicates the total number of packet retransmitted due to an Ethernet collision.                                                                                                    |
| Output Resource        | Indicates the total number of resource errors in packets transmitted on the interface.                                                                                                    |
| Output Errors          | Indicates the sum of all errors that prevented the final transmission of packets out of the interface.                                                                                      |
| Operational Status     | Indicates the operational state of the physical Ethernet interface on the AP.                                                                                                    |
| Duplex                 | Indicates the duplex mode of an interface.                                                                                                    |
| TX Bytes               | Indicates the total number of bytes in the error-free packets transmitted on the interface.                                                                                                 |
| TX Unicast Packets     | Indicates the total number of unicast packets transmitted on the interface.                                                                                                    |
| TX Non-Unicast Packets | Indicates the total number of non-unicast or mulitcast packets transmitted on the interface.                                                                                                |
| Input Aborts           | Indicates the total number of packet aborted while receiving on the interface.                                                                                                    |
| Input Frames           | Indicates the total number of packet received incorrectly having a CRC error and a non-integer number of octets on the interface.                                                           |
| Input Drops            | Indicates the total number of packets dropped while receiving on the interface because the queue was full.                                                                                  |
| Unknown Protocol       | Indicates the total number of packet discarded on the interface due to an unknown protocol.                                                                                                 |

| Field              | Description                                                                                                    |
|--------------------|----------------------------------------------------------------------------------------------------|
| Giants             | Indicates the number of packets that are discarded because they exceed the maximum packet size of the medium.   |
| Interface Resets   | Indicates the number of times that an interface has been completely reset.                                      |
| Output No Buffer   | Indicates the total number of packets discarded because there was no buffer space.                              |
| Output Underrun    | Indicates the number of times the transmitter has been running faster than the router can handle.               |
| Output Total Drops | Indicates the total number of packets dropped while transmitting from the interface because the queue was full. |

# Monitor > Wireless Technologies > Access Point Radios > CDP Neighbors

The following table describes the **Monitor > Wireless Technologies > Access Point Radios > CDP Neighbors** fields.

Table 22: CDP Neighbors Tab Fields

| Field               | Description                                            |
|---------------------|--------------------------------------------------------|
| AP Name             | The name assigned to the access point.                 |
| AP IP Address       | IP address of the access point.                        |
| Port No             | Port number connected or assigned to the access point. |
| Local Interface     | Identifies the local interface.                        |
| Neighbor Name       | Name of the neighboring Cisco device.                  |
| Neighbor<br>Address | Network address of the neighboring Cisco device.       |
| Neighbor Port       | Port of the neighboring Cisco device.                  |
| Duplex              | Indicates Full Duplex or Half Duplex.                  |
| Interface Speed     | Speed at which the interface operates.                 |

## Monitor > Wireless Technologies > Access Point Radios > Current Associated Clients

The following table describes the **Monitor > Wireless Technologies > Access Point Radios > Current Associated Clients** fields.

Note

The IP address in the Current Associated Clients will be displayed only if the current switch (where the Current Associated Clients is launched) knows the IP address of the clients.

**Table 23: Current Associated Clients Tab Fields** 

| Field                                                                                                    | Description                                                                            |
|----------------------------------------------------------------------------------------------------|----------------------------------------------------------------------------------------|
| Username                                                                                                    | Username of the associated client.                                                     |
| IP Address                                                                                                    | IP address of the associated client.                                                   |
| Client MAC Address                                                                                                    | MAC address of the associated client.                                                  |
| Association Time                                                                                                    | Date and time of the association.                                                      |
| UpTime                                                                                                    | Time duration of the association.                                                      |
| SSID                                                                                                    | User-defined SSID name.                                                                |
| SNR (dB)                                                                                                    | Signal to Noise Ratio in dB of the associated client.                                  |
| RSSI                                                                                                    | Received Signal Strength Indicator in dBm.                                             |
| Bytes Tx                                                                                                    | Total amount of data that has passed through the Ethernet interface either way.        |
| Bytes Rx                                                                                                    | Total amount of data that has been received through the Ethernet interface either way. |
| When the access point is not associated with the controller,<br>then the database is used to retrieve the data (rather than<br>the controller itself). If the access point is not associated,<br>the following fields appear. |                                                                                        |
| User Name                                                                                                    | Username of the client.                                                                |
| IP Address                                                                                                    | Local IP Address.                                                                      |
| Client MAC Address                                                                                                    | Client MAC Address.                                                                    |
| Association Time                                                                                                    | Time stamp of the client association.                                                  |
| Session Length                                                                                                    | Time length of the session.                                                            |

| Field    | Description                        |
|----------|------------------------------------|
| SSID     | User-defined SSID name.            |
| Protocol | Protocol of the associated client. |

## Monitor > Wireless Technologies > Access Point Radios > SSID

The following table describes the Monitor > Wireless Technologies > Access Point Radios > SSID fields.

Table 24: SSID Tab Fields

| Field               | Description                                                                                                    |
|---------------------|----------------------------------------------------------------------------------------------------|
| SSID                | Service Set Identifier being broadcast by the access point radio.                                                                                                    |
| SSID Vlan           | SSID on an access point is configured to recognize a specific VLAN ID or name.                                                                                                    |
| SSID Vlan Name      | SSID on an access point is configured to recognize a specific VLAN ID or name.                                                                                                    |
| MB SSID Broadcast   | SSID broadcast disabled essentially makes your AP invisible unless a wireless client already knows the SSID, or is using tools that monitor traffic from an AP's associated clients. |
| MB SSID Time Period | The time period within which the internal communication within the SSID continues to work.                                                                                           |

#### **Rogue AP Alarms Page**

The following table describes fields in the Rogue AP Alarms page:

Table 25: Rogue AP Alarms Page Fields

| Field               | Description                                                                                                    |
|---------------------|----------------------------------------------------------------------------------------------------|
| Severity            | Indicates the severity of the alarm using icons. You can use the Severity Configuration feature to determine the level of severity for the following rogue access point alarm types: |
|                     | Rogue detected                                                                                                    |
|                     | Rogue detected contained                                                                                                    |
|                     | Rogue detected on network                                                                                                    |
| Rogue MAC Address   | Indicates the MAC address of the rogue access points.                                                                                                    |
| Vendor              | Rogue access point vendor name or Unknown.                                                                                                    |
| Classification Type | Pending, Malicious, Friendly, or Unclassified.                                                                                                    |
| Radio Type          | Lists all radio types applicable to this rogue access point.                                                                                                    |

| Field                | Description                                                                                                    |
|----------------------|----------------------------------------------------------------------------------------------------|
| Strongest AP RSSI    | Displays the strongest AP RSSI for this rogue access point across the life of the rogue The strongest AP RSSI over the life of the rogue displays to indicate the nearest distance that existed between the rogue access point and your building or location. The higher the RSSI, the closer the location.                                                                                                    |
| No. of Rogue Clients | Indicates the number of rogue clients associated to this rogue access point. This number comes from the Prime Infrastructure database. It is updated every two hours. This number is a real-time number and it is updated each time you open the Alarm Details page for this rogue access point.                                                                                                    |
| Owner                | Name of person to which this alarm is assigned, or (blank).                                                                                                    |
| Last Seen Time       | Indicates the date and time that the rogue access point was last seen.                                                                                                    |
| State                | <ul> <li>Indicates the state of the alarm. Possible states vary depending on the classification type of rogue access point.</li> <li>Malicious rogue states include: Alert, Contained, Threat, Contained Pending, and Removed.</li> <li>Friendly rogue states include: Internal, External, and Alert.</li> <li>Unclassified rogue states include: Pending, Alert, Contained, and Contained Pending.</li> </ul> |
| SSID                 | Indicates the service set identifier being broadcast by the rogue access point radio. It is blank if the SSID is not being broadcast.                                                                                                    |
| Map Location         | Indicates the map location for this rogue access point.                                                                                                    |
| Acknowledged         | Displays whether or not the alarm is acknowledged by the user.<br>You can acknowledge the alarm to prevent it from showing up in the Alarm Summary page. The alarm<br>remains in Prime Infrastructure and you can search for all Acknowledged alarms using the alarm search<br>functionality.                                                                                                    |

# **Alarm Severity Indicator Icons**

Table 26: Alarm Severity Indicator Icons

| lcon | Meaning  |
|------|----------|
| 0    | Critical |
| V    | Major    |
|      | Minor    |
| •    | Warning  |

| lcon | Meaning                                                               | I                                                                                                    |
|------|-----------------------------------------------------------------------|----------------------------------------------------------------------------------------------------|
|      | Information                                                           |                                                                                                    |
| 2    | Unknown                                                               |                                                                                                    |
| -    | Note                                                                  | When the controller goes down, the controller inventory dashlet shown the controller status as critical. But the radio inventory dashlet, retains the last known status. In Monitor > AP page, the AP alarm status is shown as "Unknown". |
|      | Clear—Appears if the rogue is no longer detected by any access point. |                                                                                                    |
| -    | Note                                                                  | Rogues can be detected by multiple access points. If one access point no longer detects the rogue but the other access point does, Clear is not sent.                                                                                     |
|      | Note                                                                  | Once the severity of a rogue is Clear, the alarm is deleted from the Prime Infrastructure after 30 days.                                                                                                    |

# **Selecting Commands for Rogue AP Alarms**

Select one or more alarms by selecting their respective check boxes, choose one of the commands from the following drop-down lists.

Table 27: Command drop-down Menus for Rouge AP alarms

| Field         | Description                                                                                                    |
|---------------|----------------------------------------------------------------------------------------------------|
| Change Status | • Acknowledge—Acknowledge the alarm to prevent it from showing up in the Alarm Summary page. The alarm remains in the Prime Infrastructure and you can search for all Acknowledged alarms using the alarm search functionality. |
|               | • Unacknowledge—Unacknowledge an already acknowledged alarm.                                                                                                    |
|               | • Clear—Clear the selected alarm(s). Indicates that the alarm is no longer detected by any access point. Once the severity is Clear, the alarm is deleted from the Prime Infrastructure after 30 days.                          |
| Change State  | • Unclassified-Alert —Choose this command to tag the rogue access point as the lowest threat, continue monitoring the rogue access point, and to turn off Containment. Indicates the MAC address of the rogue access points.    |
|               | • Malicious-Alert — Choose this command to tag the rogue access point as 'Malicious'.                                                                                                    |
|               | • Friendly-Internal —Choose this command to tag the rogue access point as internal, add it to the Known Rogue APs list, and to turn off Containment.                                                                            |
|               | • Friendly-External —Choose this command to tag the rogue access point as external, add it to the Known Rogue APs list, and to turn off Containment.                                                                            |
|               | • Refresh from Network — Refresh the network.                                                                                                    |

| Field              | Description                                                                                                    |
|--------------------|----------------------------------------------------------------------------------------------------|
| Assign             | • Assign to me—Assign the selected alarm(s) to the current user.                                                                                    |
|                    | • Unassign—Unassign the selected alarm(s).                                                                                                    |
|                    | • Select Owner— Assign the selected alarm to a particular user.                                                                                     |
| Annotation         | Type the note and click <b>Post</b> to save and display the note or <b>Close to close the page without saving the note</b> .                        |
| Email Notification | Takes you to the <b>Monitor &gt; Monitoring Tools &gt; Alarms and Events&gt; Email Notification</b> page to view and configure email notifications. |

# **Drop-Down Menus in Rogue AP Alarm Details Page**

| Field         | Description                                                                                                    |
|---------------|----------------------------------------------------------------------------------------------------|
| Change Status | • Acknowledge—Acknowledge the alarm to prevent it from showing up in the Alarm Summary page. The alarm remains in the Prime Infrastructure and you can search for all Acknowledged alarms using the alarm search functionality. |
|               | • Unacknowledge—Unacknowledge an already acknowledged alarm.                                                                                                    |
|               | • Clear—Clear the selected alarm(s). Indicates that the alarm is no longer detected by any access point. Once the severity is Clear, the alarm is deleted from the Prime Infrastructure after 30 days.                          |
|               | • Set State to 'Unclassified - Alert'—Choose this command to tag the rogue access point as the lowest threat, continue monitoring the rogue access point, and to turn off Containment.                                          |
|               | • Set State to 'Malicious - Alert'—Choose this command to tag the rogue access point as 'Malicious'.                                                                                                    |
|               | • Set State to 'Friendly - Internal'—Choose this command to tag the rogue access point as internal, add it to the Known Rogue APs list, and to turn off Containment.                                                            |
|               | • Set State to 'Friendly - External'—Choose this command to tag the rogue access point as external, add it to the Known Rogue APs list, and to turn off Containment.                                                            |
|               | • Refresh from Network—Refresh the alarm details.                                                                                                    |
| Assign        | Assign to me—Assign the selected alarm(s) to the current user.                                                                                                    |
|               | • Unassign—Unassign the selected alarm(s).                                                                                                    |
|               | • Select Owner— Assign an owner.                                                                                                    |
| View          | View Detecting AP on Network                                                                                                    |
|               | View Details by Controller                                                                                                    |

#### Table 28: Menus in Rogue AP Alarm Details Page

| Field          | Description                                                                                                    |
|----------------|----------------------------------------------------------------------------------------------------|
| AP Containment | • 1 AP Containment—Target the rogue access point for containment by one access point. (Lowest containment level.)                                                                                                    |
|                | • 2 AP Containment—Target the rogue access point for containment by two Cisco 1000 Series lightweight access points.                                                                                                    |
|                | • 3 AP Containment—Target the rogue access point for containment by three Cisco 1000 Series lightweight access points.                                                                                                    |
|                | • 4 AP Containment—Target the rogue access point for containment by four Cisco 1000 Series lightweight access points. (Highest containment level.)                                                                                                    |
|                | The higher the threat of the rogue access point, the higher the containment required.                                                                                                    |
|                | Attempting to contain a rogue access point might lead to legal consequences. When you select any of the AP Containment commands, a message "Containing a Rogue AP may have legal consequences. Do you want to continue?" appears. Click <b>OK</b> if you are sure or click <b>Cancel</b> if you do not wish to contain any access points. |

# Ad hoc Rogue Alarm Details

The following table describes the fields on the Ad hoc Rogue Alarm Details page:

| Tabla | 20. 1. | 1 600 | Doguo | Alarm   | Fielde |
|-------|--------|-------|-------|---------|--------|
| lane  | 23. AU | IIUC  | noyue | Aldilli | rieius |

| Field             | Description                                                                                                  |
|-------------------|----------------------------------------------------------------------------------------------------|
| General           |                                                                                                    |
| Rogue MAC Address | Displays the MAC address of the rogue access points.                                                         |
| Vendor            | Displays the Rogue access point vendor name or Unknown.                                                      |
|                   | An Airlink rogue access point alarm is displayed as Alpha instead of Airlink.                                |
| Rogue Type        | Displays the rogue type such as AP.                                                                          |
| On Network        | Displays how the rogue detection occurred.                                                                   |
| Controller        | Displays the name of the controller that detected the rogue (Yes or No).                                     |
| Switch Port Trace | Displays the switch port trace that detected the rogue. The switch port trace is one of the following types: |
|                   | Traced but not found                                                                                         |
|                   | Traced and found                                                                                             |
|                   | • Not traced                                                                                                 |
| Owner             | Displays the name of the owner. It may be left blank in some cases.                                          |

| Field                | Description                                                                                                    |  |  |
|----------------------|----------------------------------------------------------------------------------------------------|--|--|
| Acknowledged         | Displays whether or not the alarm is acknowledged by the user. You can acknowledge the alarm to prevent it from showing up in the Alarm Summary page. The alarm remains in the Prime Infrastructure and you can search for all acknowledged alarms using the alarm search functionality.                                         |  |  |
| Classification Type  | Displays the classification type of the rogue access point. The classifications are:                                                                                                    |  |  |
|                      | Malicious                                                                                                    |  |  |
|                      | • Friendly                                                                                                    |  |  |
|                      | • Unclassified.                                                                                                    |  |  |
| State                | Displays the state of the alarm. The possible states vary depending on the classification type of rogue access point.                                                                                                    |  |  |
| SSID                 | Displays the Service Set Identifier being broadcast by the rogue access point radio. This field is left blank if SSID is not broadcast.                                                                                                    |  |  |
| Channel Number       | Displays the channel of the rogue access point.                                                                                                    |  |  |
| Containment Level    | Displays the containment level of the rogue access point.                                                                                                    |  |  |
| Radio Type           | Lists all radio types applicable to this rogue access point.                                                                                                    |  |  |
| Strongest AP RSSI    | Displays the strongest AP RSSI for this rogue access point across the life of the rogue.                                                                                                    |  |  |
|                      | The strongest AP RSSI over the life of the rogue displays to indicate the nearest distance that existed between the rogue access point and your building or location. The higher the RSSI, the closer the location.                                                                                                    |  |  |
| No. of Rogue Clients | Displays the number of rogue clients associated to this rogue access point.                                                                                                    |  |  |
|                      | This is the only real-time field. It updates each time you open the Alarm Details page for this rogue access point. All other fields on the Alarm Details page are populated through polling and are updated every two hours.                                                                                                    |  |  |
| First Seen Time      | Displays the date and time when the rogue access point was first detected. This information is populated from the controller.                                                                                                    |  |  |
| Last Seen Time       | Displays the date and time when the rogue access point was last detected. This information is populated from the controller.                                                                                                    |  |  |
| Modified             | Displays when the alarm event was modified.                                                                                                    |  |  |
| Generated By         | Displays how the alarm event was generated (either NMS or from a trap).                                                                                                    |  |  |
|                      | • NMS (Network Management System - Prime Infrastructure)—Generated through polling. Prime Infrastructure periodically polls the controllers and generates events. Prime Infrastructure generates events when the traps are disabled or when the traps are lost for those events. In this case, Generated by is displayed as NMS. |  |  |
|                      | • Trap—Generated by the controller. Prime Infrastructure process these traps and raises corresponding events for them. In this case, "Generated by" is Controller.                                                                                                    |  |  |
| Severity             | Displays the severity of the alarm.                                                                                                    |  |  |

| Field                    | Description                                                                                                    |
|--------------------------|----------------------------------------------------------------------------------------------------|
| Previous Severity        | Displays the previous severity of the alarm:                                                                                                    |
|                          | • Critical                                                                                                    |
|                          | • Major                                                                                                    |
|                          | • Minor                                                                                                    |
|                          | • Clear.                                                                                                    |
| Event Details            | Displays the event details.                                                                                                    |
| Rogue AP History         | Displays the historical Rogue AP Alarm details.                                                                                                    |
| Switch Port Trace Status | Displays the switch port trace status. Switch port trace status may include:                                                                                                  |
|                          | • Traced, but not found                                                                                                    |
|                          | • Traced and found, Not traced                                                                                                    |
|                          | • Failed.                                                                                                    |
| Rogue Clients            | Displays the rogue clients for this access point including the client MAC address, the last date and time the client was heard, and the current client status.                |
| Message                  | Displays the most recent message regarding this rogue access point. A message is sent for the following:                                                                      |
|                          | • The rogue access point that is first detected                                                                                                    |
|                          | • Any trap sent                                                                                                    |
|                          | • Any changed state.                                                                                                    |
| Annotations              | Displays the current notes regarding this rogue access point.                                                                                                    |
|                          | To add a new note, click <b>New Annotation</b> . Type the note and click <b>Post</b> to save and display the note or <b>Cancel</b> to close the page without saving the note. |
| Location Notifications   | Displays the number of location notifications logged against the client.                                                                                                    |
| Location                 | Displays the location information, if available.                                                                                                    |

# **Rogue AP History Details Page**

The following table describes the fields in Rouge AP History Details page.

Table 30: Rogue AP History Details

| Field    | Description                |
|----------|----------------------------|
| Severity | The severity of the alarm. |

| Field                    | Description                                                                                                    |
|--------------------------|----------------------------------------------------------------------------------------------------|
| Rogue MAC Address        | MAC address of the rogue access points.                                                                                                    |
| Classification Type      | Malicious, Friendly, or Unclassified.                                                                                                    |
| Radio Type               | Lists all radio types applicable to this rogue access point.                                                                                                    |
| Strongest AP RSSI        | Displays the strongest AP RSSI for this rogue access point across the life of the rogue. The strongest AP RSSI over the life of the rogue displays to indicate the nearest distance that existed between the rogue access point and your building or location. The higher the RSSI, the closer the location. |
| No. of Rogue Clients     | Indicates the number of rogue clients associated to this rogue access point.                                                                                                    |
| First Seen Time          | Indicates the date and time when the rogue access point was first detected. This information is populated from the controller.                                                                                                    |
| Last Seen Time           | Indicates the date and time when the rogue access point was last detected. This information is populated from the controller.                                                                                                    |
| State                    | Indicates the state of the alarm. Possible states vary depending on the classification type of rogue access point.                                                                                                    |
| SSID                     | Service Set Identifier being broadcast by the rogue access point radio. (Blank if SSID is not broadcast.)                                                                                                    |
| Category                 | Indicates the category of this alarm such as Security or Prime Infrastructure.                                                                                                    |
| On Network               | Indicates how the rogue detection occurred.                                                                                                    |
|                          | • Controller—The controller detected the rogue (Yes or No).                                                                                                    |
|                          | • Switch Port Trace—The rogue was detected by a switch port trace. Indicated by one of the following: Traced but not found, Traced and found, Not traced.                                                                                                    |
| Channel Number           | Indicates the channel of the ad hoc rogue.                                                                                                    |
| Containment Level        | Indicates the containment level of the ad hoc rogue or Unassigned.                                                                                                    |
| Switch Port Trace Status | Indicates the switch port trace status. Switch port trace status might include: Traced, but not found, Traced and found, Not traced, Failed.                                                                                                    |

# **Rogue AP Event History Details Page**

The following table describes the fields in Rouge AP Events History Details Page.

#### Table 31: Rogue AP Event History Details

| Field             | Description                             |
|-------------------|-----------------------------------------|
| Severity          | The severity of the alarm.              |
| Rogue MAC Address | MAC address of the rogue access points. |

| Field               | Description                                                                                                    |
|---------------------|----------------------------------------------------------------------------------------------------|
| Vendor              | Rogue access point vendor name or Unknown.                                                                         |
| Classification Type | Malicious, Friendly, or Unclassified.                                                                              |
| On Network          | Indicates whether the rogue detection occurred. The controller detected the rogue (Yes or No).                     |
| Radio Type          | Lists all radio types applicable to this rogue access point.                                                       |
| Date/Time           | The date and time that the event was generated.                                                                    |
| State               | Indicates the state of the alarm. Possible states vary depending on the classification type of rogue access point. |
| SSID                | Service Set Identifier being broadcast by the rogue access point radio. (Blank if SSID is not broadcast.)          |

# Ad hoc Rogue Alarms Page

The following table describes fields in the Ad hoc Rogue alarms page.

```
Table 32: Ad hoc Rogue Alarms Details
```

| Field                | Description                                                                                                    |
|----------------------|----------------------------------------------------------------------------------------------------|
| Severity             | Indicates the severity of the alarm using icons. You can use the Severity Configuration feature to determine the level of severity for the following rogue access point alarm types:                                                                                                    |
|                      | Rogue detected                                                                                                    |
|                      | Rogue detected contained                                                                                                    |
|                      | Rogue detected on network                                                                                                    |
| Rogue MAC Address    | Indicates the MAC address of the rogue.                                                                                                    |
| Vendor               | Indicates ad hoc rogue vendor name, or Unknown.                                                                                                    |
| Radio Type           | Lists all radio types applicable to this rogue access point.                                                                                                    |
| Strongest AP RSSI    | Displays the strongest AP RSSI for this rogue across the life of the rogue. The strongest AP RSSI over the life of the rogue displays to indicate the nearest distance that existed between the rogue and your building or location. The higher the RSSI, the closer the location.                                                                          |
| No. of Rogue Clients | Indicates the number of rogue clients associated to this rogue access point. The number of rogue clients is the only real-time field in the Alarm Details page. It updates each time you open the Alarm Details page for this rogue access point. All other fields in the Alarm Details page are populated through polling and are updated every two hours. |
| Owner                | Indicates the owner or is left blank.                                                                                                    |
| Last Seen Time       | Indicates the date and time that the rogue access point was last seen.                                                                                                    |

| Field        | Description                                                                                                    |
|--------------|----------------------------------------------------------------------------------------------------|
| State        | Indicates the state of the alarm. Possible states for ad hoc rogues include Threat, Alert, Internal, External, Contained, Contained Pending, and Removed.                                                                                                    |
| SSID         | The Service Set Identifier that is being broadcast by the rogue ad hoc radio. It is blank if there is no broadcast.                                                                                                    |
| Map Location | Indicates the map location for this ad hoc rogue.                                                                                                    |
| Acknowledged | Displays whether or not the alarm is acknowledged by the user.<br>You can acknowledge the alarm to prevent it from showing up in the Alarm Summary page. The alarm<br>remains in Prime Infrastructure and you can search for all Acknowledged alarms using the alarm search<br>functionality. |

# **Select Commands for Ad hoc Rogue AP Alarms**

Select one or more alarms by selecting their respective check boxes, choose one of the commands from the following drop-down lists.

| Table 33: | Commands | for Ad hoc | Rogue AP | Alarms |
|-----------|----------|------------|----------|--------|
|-----------|----------|------------|----------|--------|

| Field         | Description                                                                                                    |
|---------------|----------------------------------------------------------------------------------------------------|
| Change Status | • Acknowledge—Acknowledge the alarm to prevent it from showing up in the Alarm Summary page. The alarm remains in the Prime Infrastructure and you can search for all Acknowledged alarms using the alarm search functionality. |
|               | • Unacknowledge—Unacknowledge an already acknowledged alarm.                                                                                                    |
|               | • Clear—Clear the selected alarm(s). Indicates that the alarm is no longer detected by any access point. Once the severity is Clear, the alarm is deleted from the Prime Infrastructure after 30 days.                          |
|               | Clear all of this Condition                                                                                                    |
| Change State  | • Unclassified - Alert—Choose this command to tag the rogue access point as the lowest threat, continue monitoring the rogue access point, and to turn off Containment. Indicates the MAC address of the rogue access points.   |
|               | • Malicious - Alert—Choose this command to tag the rogue access point as 'Malicious'.                                                                                                    |
|               | • Friendly - Internal—Choose this command to tag the rogue access point as internal, add it to the Known Rogue APs list, and to turn off Containment.                                                                           |
|               | • Friendly - External—Choose this command to tag the rogue access point as external, add it to the Known Rogue APs list, and to turn off Containment.                                                                           |
|               | Refresh from Network                                                                                                    |

| Field              | Description                                                                                                    |
|--------------------|----------------------------------------------------------------------------------------------------|
| Assign             | • Assign to me—Assign the selected alarm(s) to the current user.                                                              |
|                    | • Unassign—Unassign the selected alarm(s).                                                                                    |
|                    | • Select Owner                                                                                                    |
| Annotation         | Type the note and click <b>Post</b> to save and display the note or <b>Close</b> to close the page without saving the note.   |
| Delete             | Delete the selected alarm(s).                                                                                                 |
| Email Notification | Takes you to the <b>Monitor &gt; Alarms and Events&gt; Email Notification</b> page to view and configure email notifications. |

# **View Ad hoc Rogue Alarm Details**

Table 34: Ad hoc Rogue Alarm Details Page Descriptions

| Field             | Description                                                                                                    |
|-------------------|----------------------------------------------------------------------------------------------------|
| Rogue MAC Address | Indicates the MAC address of the rogue.                                                                                                    |
| Vendor            | Indicates ad hoc rogue vendor name, or Unknown.                                                                                                    |
| On Network        | Indicates how the rogue detection occurred (controller or switch port trace).                                                                                                    |
|                   | The switch port tracing does not update any of the rogue attributes such as severity, state, and so on. As the rogue attributes are not updated by switch port tracing, alarms would not be triggered if a rogue is discovered to be 'on network' using switch port tracing.       |
| Owner             | Indicates the owner or is left blank.                                                                                                    |
| Acknowledged      | Indicates whether or not the alarm is acknowledged by the user.                                                                                                    |
|                   | Acknowledge the alarm to prevent it from showing up in the Alarm Summary page. The alarm remains in Prime Infrastructure and you can search for all Acknowledged alarms using the alarm search functionality.                                                                      |
| State             | Indicates the state of the alarm. Possible states for ad hoc rogues include Threat, Alert, Internal, External, Contained, Contained Pending, and Removed.                                                                                                    |
| SSID              | The Service Set Identifier that is being broadcast by the rogue ad hoc radio. It is blank if there is no broadcast.                                                                                                    |
| Channel Number    | Indicates the channel of the ad hoc rogue.                                                                                                    |
| Containment Level | Indicates the containment level of the ad hoc rogue or Unassigned.                                                                                                    |
| Radio Type        | Lists all radio types applicable to this rogue access point.                                                                                                    |
| Strongest AP RSSI | Displays the strongest AP RSSI for this rogue across the life of the rogue. The strongest AP RSSI over the life of the rogue displays to indicate the nearest distance that existed between the rogue and your building or location. The higher the RSSI, the closer the location. |

| Field                 | Description                                                                                                    |
|-----------------------|----------------------------------------------------------------------------------------------------|
| No. of Rogue Clients  | Indicates the number of rogue clients associated to this rogue access point. The number of rogue clients is the only real-time field in the Alarm Details page. It updates each time you open the Alarm Details page for this rogue access point. All other fields in the Alarm Details page are populated through polling and are updated every two hours. |
| Created               | Indicates when the alarm event was created.                                                                                                    |
| Modified              | Indicates when the alarm event was modified.                                                                                                    |
| Generated By          | Indicates how the alarm event was generated (either NMS or from a trap).                                                                                                    |
| Severity              | Indicates the severity of the alarm.                                                                                                    |
| Previous Severity     | The previous severity of the alarm: Critical, Major, Minor, Clear. Color coded.                                                                                                    |
| Last Seen Time        | Indicates the date and time that the rogue access point was last seen.                                                                                                    |
| Location Notification | Displays the number of location notifications logged against the client. Clicking a link displays the notifications.                                                                                                    |
| Map Location          | Indicates the map location for this ad hoc rogue.                                                                                                    |
| Rogue Clients Details | Lists rogue clients for this access point including the client MAC address, the last date and time the client was heard, and the current client status.                                                                                                    |
| Message               | Indicates descriptive information about the alarm.                                                                                                    |
| Help                  | Indicates the latest information about the alarm.                                                                                                    |
| Event History         | Displays the event history.                                                                                                    |
| Annotations           | Lists existing notes for selected alarm.f                                                                                                    |

# **Chokepoints Page**

The following table displays the Fields in the page displaying Chokepoints.

#### Table 35: Chokepoints field descriptions

| Field                 | Description                                                          |
|-----------------------|----------------------------------------------------------------------|
| MAC Address           | The MAC address of the chokepoint.                                   |
| Chokepoint Name       | The user-defined name of the chokepoint.                             |
| Entry/Exit Chokepoint | Indicates whether or not the chokepoint is an entry/exit chokepoint. |
| Static IP             | The static IP address of the chokepoint.                             |
| Map Location          | A link to a map showing the location of the chokepoint.              |

# **AP Detected Interferers Page**

#### Table 36: AP Detected Interferers Page Fields

| Field         | Description                                                                                                    |
|---------------|----------------------------------------------------------------------------------------------------|
| Interferer ID | A unique identifier for the interferer. This is a pseudo-randomly generated ID. Though it is similar to a to a MAC address, it is not a real address, such as the one used by a Bluetooth headset. |
| Туре          | Indicates the category of the interferer. Click to read more about the type of device. A pop-up window appears displaying more details. The categories include the following:                      |
|               | • Bluetooth link—A Bluetooth link (802.11b/g/n only)                                                                                                    |
|               | • Microwave Oven—A microwave oven (802.11b/g/n only)                                                                                                    |
|               | • 802.11 FH—An 802.11 frequency-hopping device (802.11b/g/n only)                                                                                                    |
|               | • Bluetooth Discovery—A Bluetooth discovery (802.11b/g/n only)                                                                                                    |
|               | • TDD Transmitter—A time division duplex (TDD) transmitter                                                                                                    |
|               | Jammer—A jamming device                                                                                                    |
|               | Continuous Transmitter—A continuous transmitter                                                                                                    |
|               | DECT-like Phone—A digital enhanced cordless communication (DECT)-compatible phone                                                                                                    |
|               | Video Camera—A video camera                                                                                                    |
|               | • 802.15.4—An 802.15.4 device (802.11b/g/n only)                                                                                                    |
|               | • WiFi Inverted—A device using spectrally inverted Wi-Fi signals                                                                                                    |
|               | WiFi Invalid Channel—A device using non-standard Wi-Fi channels                                                                                                    |
|               | • SuperAG—An 802.11 SuperAG device                                                                                                    |
|               | Canopy—A Motorola Canopy device                                                                                                    |
|               | • Radar—A radar device (802.11a/n only)                                                                                                    |
|               | • XBox—A Microsoft Xbox (802.11b/g/n only)                                                                                                    |
|               | • WiMAX Mobile—A WiMAX mobile device (802.11a/n only)                                                                                                    |
|               | • WiMAX Fixed—A WiMAX fixed device (802.11a/n only)                                                                                                    |
|               | • WiFi AOCI—A WiFi device with AOCI                                                                                                    |
|               | • Unclassified                                                                                                    |
| Status        | Indicates the status of the interfering device.                                                                                                    |
|               | • Active—Indicates that the interferer is currently being detected by the CleanAir capable access point.                                                                                           |
|               | • Inactive—Indicates that the interferer is no longer being detected by the CleanAir capable access point or no longer reachable by the Prime Infrastructure.                                      |

| Field             | Description                                              |
|-------------------|----------------------------------------------------------|
| Severity          | Displays the severity ranking of the interfering device. |
| Affected Band     | Displays the band in which this device is interfering.   |
| Affected Channels | Displays the affected channels.                          |
| Duty Cycle (%)    | The duty cycle of interfering device in percentage.      |
| Discovered        | Displays the time at which it was discovered.            |
| Last Updated      | The last time the interference was detected.             |
| Floor             | The location where the interfering device is present.    |

# **AP Detected Interferer Details Page**

#### Table 37: AP Detected Interferer Details Page Fields

| Field                 | Description                                                                                                    |
|-----------------------|----------------------------------------------------------------------------------------------------|
| Interferer Properties | Type—Displays the type of the interfering device detected by the AP.                                                                                          |
| Status                | The status of the interfering device. Indicates the status of the interfering device.                                                                         |
|                       | • Active—Indicates that the interferer is currently being detected by the CleanAir capable access point.                                                      |
|                       | • Inactive—Indicates that the interferer is no longer being detected by the CleanAir capable access point or no longer reachable by the Prime Infrastructure. |
|                       | • Severity—Displays the severity ranking of the interfering device.                                                                                           |
|                       | • Duty Cycle (%)—The duty cycle of interfering device in percentage.                                                                                          |
|                       | • Affected Band—Displays the band in which this device is interfering.                                                                                        |
|                       | Affected Channels—Displays the affected channels.                                                                                                    |
|                       | • Discovered—Displays the time at which it was discovered.                                                                                                    |
|                       | • Last Updated—The last time the interference was detected.                                                                                                   |
| Status                | Indicates the status of the interfering device.                                                                                                    |
|                       | • Active—Indicates that the interferer is currently being detected by the CleanAir capable access point.                                                      |
|                       | • Inactive—Indicates that the interferer is no longer being detected by the CleanAir capable access point or no longer reachable by the Prime Infrastructure. |

| Field                  | Description                                                                                                    |
|------------------------|----------------------------------------------------------------------------------------------------|
| Location               | Floor—The location where this interfering device was detected.                                                                                                    |
|                        | • Last Located At—The last time where the interfering device was located.                                                                                                    |
|                        | • On MSE—The mobility server engine on which this interference device was located.                                                                                            |
| Clustering Information | • Clustered By—Displays the IP address of the controller or the MSE that clustered the interferer information from the access point.                                          |
|                        | • Detecting APs—Displays the details of the access point that has detected the interfering device. The details include: Access Point Name (Mac), Severity, and Duty Cycle(%). |
| Details                | Displays a short description about the interfering type.                                                                                                    |

## Monitor > Interferers > Interference Device ID > Location History

Choose **Monitor** > **Interference** *Device ID*, then choose **Location History** from the Select a command drop-down list, and click **Go** to view this page.

Table 38: AP Detected Interferer Details Location History Page Fields

| Field                       | Description                                                                                                    |
|-----------------------------|----------------------------------------------------------------------------------------------------|
| Interferer Information      | Displays the basic information about the interfering device.                                                                       |
|                             | • Data Collected At—The time stamp at which the data was collected.                                                                |
|                             | • Type—The type of the interfering device.                                                                                         |
|                             | • Severity—The severity index of the interfering device.                                                                           |
|                             | • Duty Cycle—The duty cycle (in percentage) of the interfering device.                                                             |
|                             | • Affected Channels—A comma separated list of the channels affected.                                                               |
| Interferer Location History | Displays the location history of the interfering devices.                                                                          |
|                             | • Time Stamp                                                                                                    |
|                             | • Floor                                                                                                    |
| Clustering Information      | Clustered By—Displays the IP address of the controller or the MSE that clustered the interferer information from the access point. |
| Detecting APs               | AP Name—The access point that detected the interfering device.                                                                     |
|                             | • Severity—The severity index of the interfering device.                                                                           |
|                             | • Duty Cycle(%)—The duty cycle (in percentage) of the interfering device.                                                          |
| Field    | Description                                                                                                    |
|----------|----------------------------------------------------------------------------------------------------|
| Location | • Location Calculated At—Displays the time stamp at which this information was generated.                                             |
|          | • Floor—Displays location information of the interfering device.                                                                      |
|          | • A graphical view of the location of the interfering device is displayed in a map. Click the Enlarge link to view an enlarged image. |

# **Spectrum Experts > Summary**

The Spectrum Experts > Summary page is the default page and provides a table of the Spectrum Experts added to the system. The table provides the following Spectrum Expert information:

#### Table 39: Spectrum Experts Summary Page Fields

| Field               | Description                                                                                                    |
|---------------------|----------------------------------------------------------------------------------------------------|
| Host Name           | Displays the hostname or IP Address depending on how it was added. Click the hostname to access the Spectrum Experts Details Page.                                                                                                  |
| Active Interferers  | Indicates the current number of interferes being detected by the Spectrum Experts.                                                                                                    |
| Affected APs        | The number of access points seen by the Spectrum Expert that are potentially affected by detected interferers.                                                                                                    |
| Alarms              | The number of active interference traps sent by the Spectrum Expert. Click to access the Alarm page that is filtered to the active alarms for this Spectrum Expert.                                                                 |
| Reachability Status | Indicates "Reachable" in green if the Spectrum Expert is running and sending data to the Prime Infrastructure; otherwise indicates "Unreachable" in red.                                                                            |
| Location            | When the Spectrum is a wireless client, a link is available that displays the location of the Spectrum Expert. A red box around the Spectrum Expert indicates the effective range. Click to access the nearest mapped access point. |

## **Interferers > Summary**

The Interferers > Summary page displays a list of all the Interferers detected over a 30 day interval. The table provides the following Interferers information:

#### Table 40: Interferes Summary Page Fields

| Field         | Description                                                                                                    |
|---------------|----------------------------------------------------------------------------------------------------|
| Interferer ID | An identifier that is unique across different spectrum experts. This is a pseudo-randomly generated ID. Though it is similar to a MAC address, it is not a real address, which you can use to find the interfering device. |

| Field                  | Description                                                                                                    |  |
|------------------------|----------------------------------------------------------------------------------------------------|--|
| Category               | Indicates the category of the interferer. Categories include: Bluetooth, Cordless Phones, Microwave Ovens, 802.11 FH, Generic - Fixed-Frequency, Jammers, Generic - Frequency-Hopped, Generic - Continuous. |  |
| Туре                   | Indicates the type of Interferer. Click to access a pop-up description of the type.                                                                                                    |  |
| Status                 | Indicates Active or Inactive.                                                                                                    |  |
|                        | • Active—Indicates that the interferer is currently being detected by a spectrum expert.                                                                                                    |  |
|                        | • Inactive—Indicates that the interferer is no longer detected by a spectrum expert or the spectrum expert that saw the interferer is no longer reachable by the Prime Infrastructure.                      |  |
| Discover Time          | Indicates the time of discovery.                                                                                                    |  |
| Affected Channels      | Identifies affected channels.                                                                                                    |  |
| Number of APs Affected | An access point is listed as Affected if the following conditions are met:                                                                                                    |  |
|                        | • The access point is managed by the Prime Infrastructure.                                                                                                    |  |
|                        | • The spectrum expert detects the access point.                                                                                                    |  |
|                        | • The spectrum expert detects an interferer on the serving channel of the access point.                                                                                                    |  |
| Power                  | Indicated in dBm.                                                                                                    |  |
| Duty Cycle             | Indicated in percentage. 100% indicates the worst value.                                                                                                    |  |
| Severity               | Indicates the severity ranking of the Interferer. 100% indicates the worst value where 0 indicates no interference.                                                                                         |  |

### **Spectrum Experts Details Page**

The Spectrum Expert Details page provides all interference details from a single Spectrum Expert. This page updates every 20 seconds providing a real-time look at what is happening on the remote Spectrum Expert and includes the following items:

#### Table 41: Spectrum Expert Details Fields

| Field                               | Description                                                                                                    |
|-------------------------------------|----------------------------------------------------------------------------------------------------|
| Total Interferer Count              | As seen by the specific Spectrum Expert.                                                                                                    |
| Active Interferers Count Chart      | Displays a pie chart that groups interferes by category.                                                                                                    |
| Active Interferer Count Per Channel | Displays the number of interferes grouped by category on different channels.                                                                                          |
| AP List                             | Provides a list of access points detected by the Spectrum Expert that are on channels that have active interferers detected by the Spectrum Expert on those channels. |

| Field                 | Description                                                                                                    |
|-----------------------|----------------------------------------------------------------------------------------------------|
| Affected Clients List | Provides a list of clients that are currently authenticated/associated to the radio of one of the access points listed in the access point list. |

### **Monitor > Network Devices > Unified AP**

The following table describes the **Monitor > Network Devices > Unified AP > AP Name > Configuration** tab.

Table 42: General Tab Fields for Unified Access Points

| Field                                                              | Description                                                                                                    |
|--------------------------------------------------------------------|----------------------------------------------------------------------------------------------------|
| General                                                            |                                                                                                    |
| AP Name                                                            | Operator defined name of the AP.                                                                                                    |
| AP IP address, Ethernet MAC address,<br>and Base Radio MAC address | IP address, Ethernet MAC address and Radio MAC address.                                                                                                    |
| Country Code                                                       | The codes of the supported countries. Up to 20 countries can be supported per controller.                                                                                                    |
|                                                                    | Access points might not operate properly if they are not designed for use in your country of operation. See Cisco Wireless Control System Configuration Guide, Release 4.0 for a complete list of country codes supported per product. |
| Link Latency Settings                                              | The link latency settings. The link latencies available are:                                                                                                    |
|                                                                    | • Current Link Latency—The current round-trip time in milliseconds of heartbeat packets from the access point to the controller and back.                                                                                              |
|                                                                    | • Minimum Link Latency—The minimum round-trip time in milliseconds of heartbeat packets from the access point to the controller and back when link latency has been enabled or reset,                                                  |
|                                                                    | • Maximum Link Latency—The maximum round-trip time in milliseconds of heartbeat packets from the access point to the controller and back when link latency has been enabled or reset.                                                  |
| LWAPP/CAPWAP Uptime                                                | Displays how long the LWAPP/CAPWAP connection has been active.                                                                                                    |
| LWAPP/CAPWAP Join Taken Time                                       | Displays how long the LWAPP/CAPWAP connection has been joined.                                                                                                    |
| Admin Status                                                       | The administration state of the access point as either enabled or disabled.                                                                                                    |

| Field       |                                                                                                    | Description                                                                                                    |
|-------------|----------------------------------------------------------------------------------------------------|----------------------------------------------------------------------------------------------------|
| AP Mod      | le                                                                                                    |                                                                                                    |
| Note        | Only Local, FlexConnect,<br>and Sniffer modes are<br>supported on Cisco 1815I<br>Series Unified Access<br>Points and Cisco Aironet<br>1810W Series Access<br>Points. |                                                                                                    |
| Local       |                                                                                                    | Default mode. Data clients are serviced while configured channels are scanned for noise and rogues. The access point goes off-channel for 50 ms and listens for rogues. It cycles through each channel for the period specified under the Auto RF configuration.                                                                                                    |
|             |                                                                                                    | To configure Local or FlexConnect access points for the Cisco Adaptive wIPS feature, choose Local or FlexConnect and select the Enhanced wIPS Engine Enabled check box.                                                                                                    |
| Monitor     |                                                                                                    | Radio receive only mode. The access point scans all configured channels every 12 seconds.<br>Only deauthenticated packets are sent in the air with an access point configured this way. A<br>monitor mode access point can connect as a client to a rogue access point.                                                                                                    |
|             |                                                                                                    | To configure access points for Cisco Adaptive wIPS feature, select Monitor. Select the Enhanced wIPS Engine Enabled check box and choose wIPS from the Monitor Mode Optimization drop-down list.                                                                                                    |
|             |                                                                                                    | Before you can enable an access point to be in wIPS mode, you must disable the access point radios. If you do not disable the access point radio, an error message appears.                                                                                                    |
|             |                                                                                                    | Once you have re-enable the radios after you enable wIPS on the access point.                                                                                                    |
| Rogue I     | Detector                                                                                                    | The access point radio is turned off and the access point listens to wired traffic only. The controllers that operate in this mode monitor the rogue access points. The controller sends all the rogue access point and client MAC address lists to the rogue detector, and the rogue detector forwards this information to the WLC. The MAC address list is compared to what the WLC access points heard over the network. If the MAC addresses match, you can determine which rogue access points are connected on the wired network. |
| Sniffer     |                                                                                                    | The access point captures and forwards all the packets on a particular channel to a remote machine that runs AiroPeek. These packets contain information such as timestamp, signal strength, packet size, and so on. This feature can only be enabled if you run AiroPeek, which is a third-party network analyzer software that supports the decoding of data packets.                                                                                                    |
| FlexConnect | nnect                                                                                                    | Enables FlexConnect for up to six access points. The FlexConnect access points can switch client data traffic locally and perform client authentication locally when their connection to the controller is lost.                                                                                                    |
|             |                                                                                                    | FlexConnect must be selected to configure an OfficeExtend access point. In the FlexConnect mode, the configuration options display the option to enable OfficeExtend AP and allows the Least Latency Controller to join it.                                                                                                    |
| Bridge      |                                                                                                    | This is a special mode where an autonomous access point functions as a wireless client and connects to a lightweight access point. The bridge and its wired clients are listed as client in the Prime Infrastructure if the AP mode is set to Bridge, and the access point is bridge capable.                                                                                                    |

| Field                 | Description                                                                                                    |
|-----------------------|----------------------------------------------------------------------------------------------------|
| Spectrum Expert       | This mode allows a CleanAir-enabled access point to be used extensively for interference detection on all monitored channels. All other functions such as IDS scanning and Wi-Fi are suspended.   |
| Versions              |                                                                                                    |
| Software Version      | The operating system release version number of the code currently running on the controller.                                                                                                    |
| Enhanced wIPs Engine  | Enabled or Disabled, to enable the monitoring of the security attacks using Cisco Adaptive wIPS feature.                                                                                          |
| Operational Status    | Registered or Not Registered, as determined by the controller.                                                                                                    |
| Registered Controller | The controller to which the access point is registered. Click to display the registered controller details.                                                                                       |
| Primary Controller    | The name of the primary controller for this access point.                                                                                                    |
| Port Number           | The SNMP name of the access point primary controller. The access point attempts to associate with this controller first for all network operations and in the event of a hardware reset.          |
| AP Uptime             | Displays how long the access point has been active to receive and transmit.                                                                                                    |
| Map Location          | Customer-definable location name for the access point. Click to look at the actual location on a map. Choose Monitor > Access Points > name > Map Location for more information.                  |
| Google Earth Location | Indicates whether a Google Earth location is assigned.                                                                                                    |
| Location              | The physical location where the access point is placed (or Unassigned).                                                                                                    |
| Statistics Timer      | This counter sets the time in seconds that the access point sends its DOT11 statistics to the controller.                                                                                         |
| PoE Status            | The power over Ethernet status of the access point. The possible values are:                                                                                                    |
|                       | • Low—The access point draws low power from the Ethernet.                                                                                                    |
|                       | • Lower than 15.4 volts—The access point draws lower than 15.4 volts from the Ethernet.                                                                                                    |
|                       | • Lower than 16.8 volts—The access point draws lower than 16.8 volts from the Ethernet.                                                                                                    |
|                       | • Normal—The power is high enough for the operation of the access point.                                                                                                    |
|                       | • External—The power source is from a power injector.                                                                                                    |
|                       | • Not Applicable—The power source is not from the Ethernet.                                                                                                    |
| Rogue Detection       | Indicates whether or not Rogue Detection is enabled.                                                                                                    |
|                       | Rogue detection is disabled automatically for OfficeExtend access points because these access points are deployed in a home environment and are likely to detect a large number of rogue devices. |
| OfficeExtend AP       | Indicates whether or not the access point is enabled as an OfficeExtend access point. The AP is enabled by default.                                                                               |

| Field                          | Description                                                                                                    |
|--------------------------------|----------------------------------------------------------------------------------------------------|
| Encryption                     | Indicates whether or not encryption is enabled. Enabling or disabling encryption functionality causes the access point to reboot which then leads to a loss of connectivity for clients.                                                                         |
|                                | DTLS data encryption is enabled automatically for OfficeExtend access points to maintain security. Encryption is only available if the access point is connected to a 5500 series controller with a Plus license.                                                |
| Least Latency Join             | The access point switches from a priority order search (primary, secondary, and then tertiary controller) to a search for the controller with the best latency measurement (least latency). The controller with the least latency provides the best performance. |
| Telnet Access                  | Indicates whether or not Telnet Access is enabled.                                                                                                    |
| SSH Access                     | Indicates whether or not SSH is enabled.                                                                                                    |
|                                | An OfficeExtend access point might be connected directly to the WAN which could allow external access if the default password is used by the access point. Hence Telnet and SSH access are disabled automatically for OfficeExtend access points.                |
| Inventory Information          |                                                                                                    |
| АР Туре                        | Type of Access Point                                                                                                    |
| AP Model                       | Access point model number.                                                                                                    |
| Cisco IOS Version              | The Cisco IOS Release details.                                                                                                    |
| AP Certificate Type            | Self Signed or Manufacture Installed certificate.                                                                                                    |
| FlexConnect Mode Supported     | Indicates if FlexConnect mode is supported or not.                                                                                                    |
| wIPS Profile (when applicable) |                                                                                                    |
| Profile Name                   | The wIPS profile details.                                                                                                    |
| Profile Version                | The zIPS profile version.                                                                                                    |
| Unique Device Identifier (UDI) |                                                                                                    |
| Name                           | Name of the Cisco AP for access points.                                                                                                    |
| Description                    | Description of the access point.                                                                                                    |
| Product ID                     | Orderable product identifier.                                                                                                    |
| Version ID                     | Version of product identifier.                                                                                                    |
| Serial Number                  | Unique product serial number.                                                                                                    |
| Run Ping Test Link             | Click to ping the access point. The results are displayed in a pop-up dialog box.                                                                                                    |
| Alarms Link                    | Click to display alarms associated with this access point.                                                                                                    |
| Events Link                    | Click to display events associated with this access point.                                                                                                    |

| Field                                   |                                                       | Description                                                                                                    |  |
|-----------------------------------------|-------------------------------------------------------|----------------------------------------------------------------------------------------------------|--|
| Global Configu                          | Username Password<br>ration                           |                                                                                                    |  |
| Override Global Username Password       |                                                       | Select the check box to enable an override for the global username/password. Enter and confirm the new access point username and password in the appropriate text boxes.                                                                                                    |  |
| Supplicant Credentials<br>Configuration |                                                       |                                                                                                    |  |
| Override Supplicant Credentials         |                                                       | Select the Override Supplicant Credentials check box to prevent this access point from inheriting the authentication username and password from the controller. The default value is unselected. The Override Supplicant Credentials option is supported in controller Release 6.0 and later. |  |
|                                         |                                                       | In the Username, Password, and Confirm Password text boxes, enter the unique username<br>and password that you want to assign to this access point.                                                                                                    |  |
| USB Set                                 | ttings                                                | USB Module Type - Type of the USB Module selected.                                                                                                    |  |
| Note                                    | This section/option is<br>available only for the AP's | USB Operational State - Displays Detected or Not Detected to indicating if any USB is plugged in or not.                                                                                                    |  |
|                                         | that supports the USB module.                         | USB Override - Enable the checkbox to override the AP's. For Aries OS you can override group level status and for EWLC to override profile level status.                                                                                                    |  |
|                                         |                                                       | USB Module State - Enable the checkbox if you want to turn on/off the operational state.                                                                                                    |  |
|                                         |                                                       | The below mentioned inventory data will be provided only if the USB module is connected to the AP:                                                                                                    |  |
|                                         |                                                       | • USB Product ID                                                                                                    |  |
|                                         |                                                       | USB Description                                                                                                    |  |
|                                         |                                                       | • USB Serial Number                                                                                                    |  |
|                                         |                                                       | • USB Max Power                                                                                                    |  |
| Control                                 | ler Configuration                                     |                                                                                                    |  |
| Controll                                | ers Configuration                                     | Select the check box to enable the drop-down lists for the primary, secondary, and tertiary controller names.                                                                                                    |  |
|                                         |                                                       | • Primary, Secondary, and Tertiary Controller Name—The Primary/Secondary/Tertiary Controller names.                                                                                                    |  |
|                                         |                                                       | • Primary, Secondary, and Tertiary Controller IP—The Primary/Secondary/Tertiary<br>Controller IP is the Management IP of the controller.                                                                                                    |  |
| Venue C                                 | configuration                                         | Venue Group                                                                                                    |  |
|                                         |                                                       | • Venue Type                                                                                                    |  |
|                                         |                                                       | Secondary Venue Name                                                                                                    |  |
|                                         |                                                       | • Language                                                                                                    |  |

| Field                         |                                                                                                    | Description                                                                                                    |
|-------------------------------|----------------------------------------------------------------------------------------------------|----------------------------------------------------------------------------------------------------|
| Power (                       | Over Ethernet Settings                                                                                          |                                                                                                    |
| Pre-Standard 802.3af Switches |                                                                                                    | Pre-Standard 802.3af Switches.                                                                                                    |
| Power In                      | njector State                                                                                                   | When enabled, this allows you to manipulate power injector settings through Prime<br>Infrastructure without having to go directly to the controllers. If the Enable Power Injector<br>State is selected, power injector options appear. |
| Power In                      | njector Selection                                                                                               | Choose installed or override from the drop-down list.                                                                                                    |
| AP Trai                       | nsmit Config Parameters                                                                                         |                                                                                                    |
| AP Tran                       | smit Count                                                                                                    | Enter the AP Retransmit Count and Intervals. The AP Retransmit Count default value is 5 and the range is from 3 to 8.                                                                                                    |
| AP Retra                      | ansmit Interval                                                                                                 | The AP Retransmit Interval default value is 3. The range is from 2 to 5.                                                                                                    |
| BLE Bea                       | acon Configuration                                                                                              | <ul><li>Enable the BLE Beacon Configuration check box and configure the following:</li><li>Beacon Id</li></ul>                                                                                                    |
|                               |                                                                                                    | • Major Field                                                                                                    |
|                               |                                                                                                    | • Minor Field                                                                                                    |
|                               |                                                                                                    | • Tx Power (dBM)                                                                                                    |
| AP LAN                        | N Port Configuration                                                                                            |                                                                                                    |
| Note                          | This configuration is<br>applicable only for Cisco<br>Aironet 702W Series APs<br>and Cisco 1810W Series<br>APs. |                                                                                                    |
| AP LAN                        | V Override                                                                                                    | Select the check box to enable the LAN Override on the access point.                                                                                                    |
| Port                          |                                                                                                    | Displays the port number.                                                                                                    |
| State                         |                                                                                                    | Select the check box to enable the port status.                                                                                                    |
| POE Sta                       | tus                                                                                                    | The first LAN port contains a POE through which you can configure the POE status. Select the check box to enable the POE status.                                                                                                    |
| VLAN ID                       |                                                                                                    | Enter the VLAN ID.                                                                                                    |
| Ethernet Interfaces           |                                                                                                    | The group box provides information such as interface name, slot Id, and administration status of the interface.<br>Select the appropriate interface and specify its mode.                                                               |

| Field            | Description                                                                                                    |
|------------------|----------------------------------------------------------------------------------------------------|
| Radio Interfaces | • Protocol—802.11a/n or 802.11b/g/n, XOR(2.4GHz), XOR(5GHz), or XOR (Monitor Mode).                                                                                                    |
|                  | • Admin Status—Indicates whether the access point is enabled or disabled.                                                                                                    |
|                  | • Channel Number—Indicates the channel on which the Cisco Radio is broadcasting.                                                                                                    |
|                  | • Power Level —Access Point transmit power level: 1 = Maximum power allowed per Country Code Setting, 2 = 50% power, 3 = 25% power, 4 = 6.25 to 12.5% power, and 5 = 0.195 to 6.25% power.                          |
|                  | • Antenna Diversity—Displays if antenna diversity is enabled or disabled. Antenna diversity refers to the access point sampling the radio signal from two integrated antenna ports to choose the preferred antenna. |
|                  | • Antenna Type—Indicate an external or internal antenna.                                                                                                    |
|                  | • Sub Band                                                                                                    |
|                  | • Antenna Name—Identifies the type of antenna.                                                                                                    |

# Monitor > Network Devices > Wireless Controller > System Summary

The following table describes the **Monitor > Network Devices > Wireless Controller > System Summary** fields.

| Field              | Description                                                                                               |
|--------------------|----------------------------------------------------------------------------------------------------|
| General            |                                                                                                    |
| IP Address         | Local network IP address of the controller management interface.                                          |
| Name               | User-defined name of the controller.                                                                      |
| Device Type        | Type of controller.                                                                                       |
| UP Time            | Time in days, hours and minutes since the last reboot.                                                    |
| System Time        | Time used by the controller.                                                                              |
| Location           | User-defined physical location of the controller.                                                         |
| Contact            | Contact person or the owner of the controller.                                                            |
| Total Client Count | Displays the total number of clients currently associated with the controller excluding anchored clients. |

#### Table 43: Monitor System Summary Page Fields

| Field                          | Description                                                                                                    |
|--------------------------------|----------------------------------------------------------------------------------------------------|
| Current CAPWAP Transport Mode  | Control and Provisioning of Wireless Access Points (CAPWAP) protocol transport mode.<br>Communications between controllers and access points. Choose <b>Layer 2</b> or <b>Layer 3</b> . |
| Power Supply One               | If the power supply is available and operation. This is only for 4400 series controller.                                                                                                |
| Power Supply Two               | If the power supply is available and operation. This is only for 4400 series controller.                                                                                                |
| Inventory                      |                                                                                                    |
| Software Version               | The operating system release.version.dot.maintenance number of the code currently running on the controller.                                                                            |
| Emergency Image Version        | An image version of the controller.                                                                                                    |
| Description                    | Description of the inventory item.                                                                                                    |
| Model No                       | Specifies the machine model as defined by the Vital Product Data.                                                                                                    |
| Serial No                      | Unique serial number for this controller.                                                                                                    |
| Burned-in MAC Address          | The burned-in MAC address for this controller.                                                                                                    |
| Number of APs Supported        | The maximum number of access points supported by the controller.                                                                                                    |
| Gig Ethernet/Fiber Card        | Displays the presence or absence of the optional 1000BASE-T/1000BASE-SX GigE card.                                                                                                    |
| Crypto Card One                | Displays the presence or absence of an enhanced security module which enables IPsec security and provides enhanced processing power.                                                    |
|                                | <b>Note</b> By default, the enhanced security module is not installed on a controller.                                                                                                  |
|                                | Maximum number of crypto cards that can be installed on a Cisco Wireless LAN controller:                                                                                                |
|                                | Cisco 2000 Series—None                                                                                                    |
|                                | • Cisco 4100 Series—One                                                                                                    |
|                                | • Cisco 4400 Series—Two                                                                                                    |
| Crypto Card Two                | Displays the presence or absence of a second enhanced security module.                                                                                                    |
| GIGE Port(s) Status            | Up or Down. Click to review the status of the port.                                                                                                    |
| Unique Device Identifier (UDI) |                                                                                                    |
| Name                           | Product type. Chassis for controller and Cisco AP for access points.                                                                                                    |
| Description                    | Description of controller and might include number of access points.                                                                                                    |
| Product ID                     | Orderable product identifier.                                                                                                    |
| Version ID                     | Version of product identifier.                                                                                                    |
| Serial No                      | Unique product serial number.                                                                                                    |

| Field                                 | Description                                                                                                   |
|---------------------------------------|----------------------------------------------------------------------------------------------------|
| Utilization                           |                                                                                                    |
| CPU Utilization                       | Displays a graph of the maximum, average, and minimum CPU utilization over the specified amount of time.      |
| Memory Utilization                    | Displays a graph of the maximum, average, and minimum memory utilization over the specified amount of time.   |
| Peer Memory Utilization               | Displays a graph of the maximum, average, and minimum peer memory utilization over<br>the specified time.     |
| Peer CPU Usage for Standby Controller | Displays a graph of the maximum, average, and minimum peer CPU utilization over the specified amount of time. |

# Wireless Controller System Spanning Tree Protocol

The following table describes the **Monitor > Network Devices > Wireless Controller > Spanning Tree Protocol** fields.

| Table 44: Monitor Network Devices Wireless Controlle | r Spanning Tree Protocol Fields |
|------------------------------------------------------|---------------------------------|
|------------------------------------------------------|---------------------------------|

| Field                       | Description                                                                                                    |
|-----------------------------|----------------------------------------------------------------------------------------------------|
| General                     |                                                                                                    |
| Spanning Tree Specification | An indication of what version of the Spanning Tree Protocol is being run. IEEE 802.1D implementations return 'IEEE 802.1D'. If future versions of the IEEE Spanning Tree Protocol are released that are incompatible with the current version, a new value is defined.                                        |
| Spanning Tree Algorithm     | Specifies if this controller participates in the Spanning Tree Protocol. Might be enabled or disabled by choosing the corresponding line in the drop-down list. The factory default is disabled.                                                                                                    |
| Priority                    | The value of the writable portion of the Bridge ID, that is, the first two octets of the (8 octet long)<br>Bridge ID. The other (last) 6 octets of the Bridge ID are given by the value of Bridge MAC Address.<br>The value might be specified as a number between 0 and 65535. The factory default is 32768. |
| STP Statistics              |                                                                                                    |
| Topology Change Count       | The total number of topology changes detected by this bridge since the management entity was last reset or initialized.                                                                                                    |
| Time Since Topology Changed | Time (in days, hours, minutes, and seconds) since a topology change was detected by the bridge.                                                                                                    |
| Designated Root             | The bridge identifier of the root of the spanning tree as determined by the Spanning Tree Protocol as executed by this node. This value is used as the Root Identifier parameter in all Configuration Bridge PDUs originated by this node.                                                                    |
| Root Cost                   | The cost of the path to the root as seen from this bridge.                                                                                                    |
| Root Port                   | The port number of the port which offers the lowest cost path from this bridge to the root bridge.                                                                                                    |

| Field                   | Description                                                                                                    |
|-------------------------|----------------------------------------------------------------------------------------------------|
| Maximum Age (seconds)   | The value that all bridges use for MaxAge when this bridge is acting as the root.                                                                                                    |
|                         | <b>Note</b> The 802.1D-1990 specifies that the range for this parameter is related to the value of Stp Bridge Hello Time. The granularity of this timer is specified by 802.1D-1990 to be 1 second. Valid values are 6 through 40 seconds. The factory default is 20.                                                                                                    |
| Hello Time (seconds)    | The value that all bridges use for HelloTime when this bridge is acting as the root. The granularity of this timer is specified by 802.1D-1990 to be 1 second. Valid values are 1 through 10 seconds. The factory default is 2.                                                                                                    |
| Forward Delay (seconds) | The value that all bridges use for ForwardDelay when this bridge is acting as the root. Note that 802.1D-1990 specifies that the range for this parameter is related to the value of Stp Bridge Maximum Age. The granularity of this timer is specified by 802.1D-1990 to be 1 second. An agent might return a badValue error if a set is attempted to a value which is not a whole number of seconds. Valid values are 4 through 30 seconds. The factory default is 15. |
| Hold Time (seconds)     | The minimum time period to elapse between the transmission of Configuration BPDUs through a given LAN Port: at most one Configuration BPDU shall be transmitted in any Hold Time period.                                                                                                    |

### Wireless Controller > System > CLI Sessions

The following table describes the Monitor > Network Devices > Wireless Controller > CLI Sessions fields.

| Field              | Description                               |
|--------------------|-------------------------------------------|
| Session Index      | Session identification.                   |
| Username           | Login username.                           |
| Connection Type    | Telnet or serial session.                 |
| Connection<br>From | IP address of the client computer system. |
| Session Time       | Elapsed active session time.              |
| Idle Time          | Elapsed inactive session time.            |

Table 45: Monitor > Network Devices > Wireless Controller > CLI Sessions Fields

### Wireless Controller > System > DHCP Statistics

The following table describes the **Monitor > Network Devices > Wireless Controller > DHCP Statistics** fields.

| Field                  | Description                                                                                                    |
|------------------------|----------------------------------------------------------------------------------------------------|
| Server IP              | Identifies the IP address of the server.                                                                                                    |
| Is Proxy               | Identifies whether or not this server is proxy.                                                                                                    |
| Discover Packets Sent  | Identifies the total number of packets sent intended to locate available servers.                                                                                       |
| Request Packets Sent   | Identifies the total number of packets sent from the client requesting parameters from the server or confirming the correctness of an address.                          |
| Decline Packets        | Identifies the number of packets indicating that the network address is already in use.                                                                                 |
| Inform Packets         | Identifies the number of client requests to the DHCP server for local configuration parameters because the client already has an externally configured network address. |
| Release Packets        | Identifies the number of packets that release the network address and cancel the remaining lease.                                                                       |
| Reply Packets          | Identifies the number of reply packets.                                                                                                    |
| Offer Packets          | Identifies the number of packets that respond to the discover packets with an offer of configuration parameters.                                                        |
| Ack Packets            | Identifies the number of packets that acknowledge successful transmission.                                                                                              |
| Nak Packets            | Identifies the number of packets that indicate that the transmission occurred with errors.                                                                              |
| Tx Failures            | Identifies the number of transfer failures that occurred.                                                                                                    |
| Last Response Received | Provides a timestamp of the last response received.                                                                                                    |
| Last Request Sent      | Provides a timestamp of the last request sent.                                                                                                    |

#### Table 46: Monitor > Network Devices > Wireless Controller > DHCP Statistics Fields

# Wireless Controller > WLANs

The following table describes the fields on the **Monitor > Network Devices > Wireless Controller > WLAN** page.

Table 47: Monitor > Network Devices > Wireless Controller > WLAN Fields

| Field                  | Description                                                                                          |
|------------------------|----------------------------------------------------------------------------------------------------|
| WLAN ID                | Identification number of the WLAN.                                                                   |
| Profile Name           | User-defined profile name specified when initially creating the WLAN. Profile Name is the WLAN name. |
| SSID                   | User-defined SSID name.                                                                              |
| Security Policies      | Security policies enabled on the WLAN.                                                               |
| No of Mobility Anchors | Mobility anchors are a subset of a mobility group specified as the anchor controllers for a WLAN.    |

| Field          | Description                                                    |
|----------------|----------------------------------------------------------------|
| Admin Status   | Status of the WLAN is either enabled or disabled.              |
| No. of Clients | Current number of clients currently associated with this WLAN. |

### Wireless Controller > Ports

The following table describes the fields on the **Monitor > Network Devices > Wireless Controller > Physical Ports** page.

Table 48: Monitor > Network Devices > Wireless Controller > Physical Ports Fields

| Field           | Description                                                                                                    |
|-----------------|----------------------------------------------------------------------------------------------------|
| Port            | Click the port number to view port details.                                                                                                    |
| Physical Mode   | <ul> <li>Displays the physical mode of all ports. The choices include the following:</li> <li>100 Mbps Full Duplex</li> <li>100 Mbps Half Duplex</li> <li>10 Mbps Full Duplex</li> <li>10 Mbps Half Duplex</li> </ul> |
| Admin Status    | Displays the port state as either Enable or Disable.                                                                                                    |
| STP State       | Displays the STP state of the port as either Forwarding or Disabled.                                                                                                    |
| Physical Status | Displays the actual port physical interface:<br>• Auto Negotiate<br>• Half Duplex 10 Mbps<br>• Full Duplex 10 Mbps<br>• Half Duplex 100 Mbps<br>• Full Duplex 100 Mbps<br>• Full Duplex 1 Gbps                        |
| Link Status     | Red (down/failure), Yellow (alarm), Green (up/normal).                                                                                                    |

# Wireless Controller > CDP Neighbors

The following table describes the fields on the **Monitor > Network Devices > Wireless Controller > CDP Neighbors** page.

| Field               | Description                                                      |  |
|---------------------|------------------------------------------------------------------|--|
| Local Interface     | Local Port information.                                          |  |
| Neighbor Name       | The name of each CDP neighbor.                                   |  |
| Neighbor<br>Address | The IP address of each CDP neighbor.                             |  |
| Neighbor Port       | The port used by each CDP neighbor for transmitting CDP packets. |  |
| Capability          | The functional capability of each CDP neighbor.                  |  |
| Platform            | The hardware platform of each CDP neighbor device.               |  |
| Duplex              | Displays Full Duplex or Half Duplex.                             |  |
| Software Version    | The software running on the CDP neighbor.                        |  |

Table 49: Monitor > Network Devices > Wireless Controller > CDP Neighbors Fields

# Wireless Controller > Security > RADIUS Authentication

The following table describes the fields on the **Monitor > Network Devices > Wireless Controller > Security > RADIUS Authentication** page.

Table 50: Monitor > Network Devices > Wireless Controller > Security > RADIUS Authentication Fields

| Field                                | Description                                                                                                    |
|--------------------------------------|----------------------------------------------------------------------------------------------------|
| <b>RADIUS</b> Authentication Servers |                                                                                                    |
| Server Index                         | Access priority number for RADIUS servers. Up to four servers can be configured, and controller polling of the servers starts with Index 1, Index 2 second, and so forth. The index number is based on when the RADIUS server is added to the controller. |
| IP Address                           | The IP address of the RADIUS server.                                                                                                    |
| Ping                                 | Click the icon to ping the RADIUS server from the controller to verify the link.                                                                                                    |
| Port                                 | Controller port number for the interface protocols.                                                                                                    |
| Admin Status                         | Indicates whether the server is enabled or disabled.                                                                                                    |
| Authentication Server Statistics     |                                                                                                    |
| Msg Round Trip Time                  | The time interval (in milliseconds) between the most recent Access-Reply/Access-Challenge and the Access-Request that matched it from this RADIUS authentication server.                                                                                  |
| First Requests                       | The number of RADIUS Access-Request packets sent to this server. This does not include retransmissions.                                                                                                    |

| Field                   | Description                                                                                                    |
|-------------------------|----------------------------------------------------------------------------------------------------|
| Retry Requests          | The number of RADIUS Authentication-Request packets retransmitted to this RADIUS authentication server.                                                                                                    |
| Accept Responses        | The number of RADIUS Access-Accept packets (valid or invalid) received from this server.                                                                                                    |
| Reject Responses        | The number of RADIUS Access-Reject packets (valid or invalid) received from this server.                                                                                                    |
| Challenge Responses     | The number of RADIUS Access-Challenge packets (valid or invalid) received from this server.                                                                                                    |
| Malformed Msgs          | The number of malformed RADIUS Access-Response packets received from this server.<br>Malformed packets include packets with an invalid length. Bad authenticators or Signature attributes or unknown types are not included as malformed access responses.                                                      |
| Pending Requests        | The number of RADIUS Access-Request packets destined for this server that have not yet timed out or received a response. This variable is incremented when an Access-Request is sent and decremented due to receipt of an Access-Accept, Access-Reject or Access-Challenge, a timeout, or retransmission.       |
| Bad Authentication Msgs | The number of RADIUS Access-Response packets containing invalid authenticators or Signature attributes received from this server.                                                                                                    |
| Timeouts Requests       | The number of authentication timeouts to this server. After a timeout the client might retry to the same server, send to a different server, or give up. A retry to the same server is counted as a retransmit as well as a timeout. A send to a different server is counted as a Request as well as a timeout. |
| Unknown Type Msgs       | The number of RADIUS packets of unknown type which were received from this server on the authentication port.                                                                                                    |
| Other Drops             | The number of RADIUS packets received from this server on the authentication port and dropped for some other reason.                                                                                                    |

# Wireless Controller > Security > RADIUS Accounting

The following table describes the fields on the **Monitor > Network Devices > Wireless Controller > Security** > **RADIUS Accounting** page.

Table 51: Monitor > Network Devices > Wireless Controller > Security > RADIUS Accounting Fields

| Field                           | Description                                                                                                    |
|---------------------------------|----------------------------------------------------------------------------------------------------|
| <b>RADIUS</b> Accounting Server |                                                                                                    |
| Server Index                    | Access priority number for RADIUS servers. Up to four servers can be configured, and controller polling of the servers starts with Index 1, Index 2 second, and so forth. Index number is based on when the RADIUS server is added to the controller. |
| IP Address                      | The IP address of the RADIUS server.                                                                                                    |
| Ping                            | Click the icon to ping the RADIUS Server from the controller to verify the link.                                                                                                    |

| Field                   | Description                                                                                                    |
|-------------------------|----------------------------------------------------------------------------------------------------|
| Port                    | The port of the RADIUS server.                                                                                                    |
| Admin Status            | Indicates whether the server is enabled or disabled.                                                                                                    |
| Accounting Statistics   |                                                                                                    |
| Msg Round Trip Time     | The time interval (in milliseconds) between the most recent Accounting-Response and the Accounting-Request that matched it from this RADIUS accounting server.                                                                                                    |
| First Requests          | The number of RADIUS Accounting-Request packets sent. This does not include retransmissions.                                                                                                    |
| Retry Requests          | The number of RADIUS Accounting-Request packets retransmitted to this RADIUS accounting server. Retransmissions include retries where the Identifier and Acct-Delay have been updated, as well as those in which they remain the same.                                                                                  |
| Accounting Responses    | The number of RADIUS packets received on the accounting port from this server.                                                                                                    |
| Malformed Msgs          | The number of malformed RADIUS Accounting-Response packets received from this server.<br>Malformed packets include packets with an invalid length. Bad authenticators and unknown types are not included as malformed accounting responses.                                                                             |
| Bad Authentication Msgs | The number of RADIUS Accounting-Response packets which contained invalid authenticators received from this server.                                                                                                    |
| Pending Requests        | The number of RADIUS Accounting-Request packets sent to this server that have not yet timed out or received a response. This variable is incremented when an Accounting-Request is sent and decremented due to receipt of an Accounting-Response, a timeout or a retransmission.                                        |
| Timeouts Requests       | The number of accounting timeouts to this server. After a timeout the client might retry to the same server, send to a different server, or give up. A retry to the same server is counted as a retransmit as well as a timeout. A send to a different server is counted as an Accounting-Request as well as a timeout. |
| Unknown Type Msgs       | The number of RADIUS packets of unknown type which were received from this server on the accounting port.                                                                                                    |
| Other Drops             | The number of RADIUS packets which were received from this server on the accounting port and dropped for some other reason.                                                                                                    |

# Wireless Controller > Security > Management Frame Protection

Table 1-60 describes the fields on the **Monitor > Network Devices > Wireless Controller > Security > Management Frame Protection** page.

Table 52: Monitor > Network Devices > Wireless Controller > Security Management Frame Protection Fields

| Field   | Description |
|---------|-------------|
| General |             |

| Field                        | Description                                                                                                    |
|------------------------------|----------------------------------------------------------------------------------------------------|
| Management Frame Protection  | Indicates if the infrastructure MFP is enabled globally for the controller.                                                                                                    |
| Controller Time Source Valid | The Controller Time Source Valid field indicates whether the controller time is set locally (by manually entering the time) or through an external source (such as NTP server). If the time is set by an external source, the value of this field is "True." If the time is set locally, the value is "False." The time source is used for validating the timestamp on management frames between access points of different controllers within a mobility group. |
| WLAN Details                 |                                                                                                    |
| WLAN ID                      | The WLAN ID, 1 through 17.                                                                                                    |
| WLAN Name                    | User-defined profile name when initially creating the WLAN. Both the SSID name and profile name are user-defined. The WLAN name is same as the profile name.                                                                                                    |
| MFP Protection               | Management Frame Protection is either enabled or disabled.                                                                                                    |
| Status                       | Status of the WLAN is either enabled or disabled.                                                                                                    |
| AP Details                   |                                                                                                    |
| AP Name                      | Operator-defined name of access point.                                                                                                    |
| MFP Validation               | Management Frame Protection is enabled or disabled.                                                                                                    |
| Radio                        | 802.11a or 802.11b/g.                                                                                                    |
| Operation Status             | Displays the operational status: either UP or DOWN.                                                                                                    |
| Protection                   | Full (All Frames).                                                                                                    |
| Validation                   | Full (All Frames).                                                                                                    |

# Wireless Controller > Security > Rogue AP Rules

The following table describes the fields on the **Monitor > Network Devices > Wireless Controller > Security > Rogue AP Rules** page.

Table 53: Monitor > Network Devices > Wireless Controller > Security > Rogue AP Rules Fields

| Field     | Description                                                                                                    |
|-----------|----------------------------------------------------------------------------------------------------|
| Rule Name | Name of the rule.                                                                                                    |
| Rule Type | Malicious or Friendly                                                                                                    |
|           | • Malicious Rogue—A detected access point that matches the user-defined Malicious rules or has been manually moved from the Friendly AP category. |
|           | • Friendly Rogue—Known, acknowledged, or trusted access point or a detected access point that matches user-defined Friendly rules.                |

| Field                   | Description                                      |  |
|-------------------------|--------------------------------------------------|--|
| Match Type              | Match any or match all conditions.               |  |
| Enabled Rule Conditions | Indicates all enabled rule conditions including: |  |
|                         | Open Authentication                              |  |
|                         | Match Managed AP SSID                            |  |
|                         | Match User Configured SSID                       |  |
|                         | Minimum RSSI                                     |  |
|                         | Time Duration                                    |  |
|                         | Minimum Number Rogue Clients                     |  |

## **Wireless Controller Security Guest Users**

The following table describes the fields on the **Monitor > Network Devices > Wireless Controller > Security > Guest Users** page.

Table 54: Monitor > Network Devices > Wireless Controller > Security > Guest Users Fields

| Field              | Description                                                                                                    |
|--------------------|----------------------------------------------------------------------------------------------------|
| Guest User Name    | Indicates the guest user login name.                                                                                                    |
| Profile            | Indicates the profile to which the guest user is connected.                                                                                 |
| Lifetime           | Indicates the length of time that the guest user account is active. Length of time appears in days, hours, and minutes or as Never Expires. |
| Start Time         | Indicates when the guest user account was activated.                                                                                        |
| Remaining Lifetime | Indicates the remaining time for the guest user account.                                                                                    |
| Role               | Indicates the designated user role.                                                                                                    |
| First Logged in at | Indicates the date and time of the user first login.                                                                                        |
| Number of logins   | Indicates the total number of logins for this guest user.                                                                                   |
| Description        | User-defined description of the guest user account for identification purposes.                                                             |

# Wireless Controller > Mobility > Mobility Stats

The following table describes the fields on the **Monitor > Network Devices > Wireless Controller > Mobility > Mobility Stats** page.

| Field                              | Description                                                                                                    |
|------------------------------------|----------------------------------------------------------------------------------------------------|
| Global Mobility Statistics         |                                                                                                    |
| Rx Errors                          | Generic protocol packet receive errors, such as packet too short or format incorrect.                                                                                                    |
| Tx Errors                          | Generic protocol packet transmit errors, such as packet transmission fail.                                                                                                    |
| Responses Retransmitted            | The Mobility protocol uses UDP and it resends requests several times if it does not receive<br>a response. Because of network or processing delays, the responder might receive one or<br>more retry requests after it initially responds to a request. This is a count of the response<br>resends. |
| Handoff Requests Received          | Total number of handoff requests received, ignored or responded to.                                                                                                    |
| Handoff End Requests               | Total number of handoff end requests received. These are sent by the Anchor or the Foreign to notify the other about the close of a client session.                                                                                                    |
| State Transitions Disallowed       | PEM (policy enforcement module) has denied a client state transition, usually resulting in the handoff being aborted.                                                                                                    |
| Resource Unavailable               | A necessary resource, such as a buffer, was unavailable, resulting in the handoff being aborted.                                                                                                    |
| Mobility Responder Statistics      |                                                                                                    |
| Handoff Requests Ignored           | Number of handoff requests/client announces that were ignored. The controller simply had no knowledge of that client.                                                                                                    |
| Ping Pong Handoff Requests Dropped | Number of handoff requests that were denied because the handoff period was too short (3 sec).                                                                                                    |
| Handoff Requests Dropped           | Number of handoff requests that were dropped due to a either an incomplete knowledge of the client or a problem with the packet.                                                                                                    |
| Handoff Requests Denied            | Number of handoff requests that were actively denied.                                                                                                    |
| Client Handoff as Local            | Number of handoffs responses sent while in the local role.                                                                                                    |
| Client Handoff as Foreign          | Number of handoffs responses sent while in the foreign role.                                                                                                    |
| Anchor Requests Received           | Number of anchor requests received.                                                                                                    |
| Anchor Requests Denied             | Number of anchor requests denied.                                                                                                    |
| Anchor Requests Granted            | Number of anchor requests granted.                                                                                                    |
| Anchor Transferred                 | Number of anchors transferred because the client has moved from a foreign controller to controller on the same subnet as the current anchor.                                                                                                    |
| Mobility Initiator Statistics      |                                                                                                    |
| Handoff Requests Sent              | Number of clients that have associated with controller and have been announced to the mobility group.                                                                                                    |

| Field                       | Description                                                                                                    |
|-----------------------------|----------------------------------------------------------------------------------------------------|
| Handoff Replies Received    | Number of handoff replies that have been received in response to the requests sent.                                                                                                    |
| Handoff as Local Received   | Number of handoffs in which the entire client session has been transferred.                                                                                                    |
| Handoff as Foreign Received | Number of handoffs in which the client session was anchored elsewhere.                                                                                                    |
| Handoff Denies Received     | Number of handoffs that were denied.                                                                                                    |
| Anchor Request Sent         | Number of anchor requests that were sent for a three party (foreign to foreign) handoff.<br>Handoff was received from another foreign and the new controller is requesting the anchor<br>to move the client. |
| Anchor Deny Received        | Number of anchor requests that were denied by the current anchor.                                                                                                    |
| Anchor Grant Received       | Number of anchor requests that were approved by the current anchor.                                                                                                    |
| Anchor Transfer Received    | Number of anchor transfers that were received by the current anchor.                                                                                                    |

## Wireless Controller > Redundancy > Redundancy Summary

The following table describes the fields on the **Monitor > Network Devices > Wireless Controller > Redundancy > Redundancy Summary** page.

Table 56: Monitor > Network Devices > Wireless Controller > Redundancy > Redundancy Summary Fields

| Field                                                        | Description                                                                  |
|--------------------------------------------------------------|------------------------------------------------------------------------------|
| Local State                                                  | Displays the status.                                                         |
| Peer State                                                   | Displays the peer state information.                                         |
| Active Controller                                            | Displays whether the active controller is a Primary or Secondary controller. |
| Unit Mac                                                     | Displays the unit MAC address.                                               |
| Redundancy State                                             | Displays the redundancy state.                                               |
| Mobility MAC                                                 | Mobility MAC address.                                                        |
| Redundancy-Management IP                                     | Redundancy management IP address                                             |
| Peer Redundancy-Management IP                                | Peer redundancy management IP address information.                           |
| Redundancy port IP                                           | Redundancy port IP address.                                                  |
| Peer Redundancy port IP                                      | Peer redundancy port IP address.                                             |
| Peer Service Port IP                                         | Peer service port IP address.                                                |
| Average Redundancy Peer Reachability Latency (Micro seconds) | Displays the average redundancy peer reachability latency in micro seconds.  |

| Field                                                              | Description                                                                    |
|--------------------------------------------------------------------|--------------------------------------------------------------------------------|
| Average Management Gateway Reachability Latency<br>(Micro seconds) | Displays the average latency to reach the management gateway in micro seconds. |
| Primary to Standby BulkSync Status                                 | Displays status of configuration sync from primary to standby controller.      |
| Serial Number                                                      | Displays the serial number of the unit.                                        |
|                                                                    | <b>Note</b> Available for controllers with version 8.7 onwards.                |
| Fan Status                                                         | Displays status of the unit's fan.                                             |
|                                                                    | <b>Note</b> Available for controllers with version 8.7 onwards.                |

### **Monitor Tools**

The following topics contain field descriptions for Monitor Tools:

- Packet Capture > Capture Sessions
- Monitor > Wireless Technologies Tools

### **Packet Capture > Capture Sessions**

The following table describes the fields on Monitor > Tools > Packet Capture > Capture Sessions.

| Field                     | Description                                                                                                    |
|---------------------------|----------------------------------------------------------------------------------------------------|
| Name                      | Enter a unique name for this capture session.                                                                                                    |
| Packet Slice Size (bytes) | To capture the full packet, enter 0.                                                                                                    |
| File Size (MB)            | The total size of the capture file.                                                                                                    |
| Rotate Files              | If this option is enabled, the capture will be continuous until it is explicitly stopped.                                                                                                    |
|                           | For NAM, the results are stored in round robin sequence by the "number of files" parameter. For example, if "rotate" is true and "number of files" is 2, two capture files will be used to store content. Packets will be saved in the first file until it is full, then the process is repeated in the next file. |
|                           | For ASR, the packet file is circular (the same file is used; the contents are overwritten).                                                                                                    |
| For ASR devices only:     | • Packet-to-Sample: Which <i>n</i> th packet to capture. For example, "3" means every third packet.                                                                                                    |
|                           | • Packet-Rate: Number of packets to be captured per second. (minimum: 1; valid entries: 0-9.).                                                                                                    |
|                           | • Duration: How long to capture.                                                                                                    |
|                           | • Packets: The total number of packets to capture.                                                                                                    |

#### Table 57: Monitor > Tools > Packet Capture

L

| Field           | Description                                                      |
|-----------------|------------------------------------------------------------------|
| Number of files | The number of files used to store content. For NAM devices only. |

### Monitor > Wireless Technologies Tools

The following sections contain field descriptions for pages found in Monitor > Wireless Technologies Tools.

### **Voice Audit Field Descriptions**

The following topics describe the fields on the Monitor > Tools > Wireless Voice Audit page.

- Voice Audit Controller Tab
- Voice Audit Rules Tab
- Voice Audit Report Tab

#### **Voice Audit Controller Tab**

The following table describes the fields on Monitor > Tools > Wireless Voice Audit > Controllers.

Table 58: Wireless Voice Audit > Controller Tab Field Descriptions

| Field        | Description                                                                                             |  |
|--------------|----------------------------------------------------------------------------------------------------|--|
| Run audit on | Choose one of the following options:                                                                    |  |
|              | • All Controllers—No additional Controller information is necessary.                                    |  |
|              | • A Floor Area—From the drop-down lists, choose the applicable campus, building, floor, and controller. |  |
|              | • A Single Controller—Choose the applicable controller from the drop-down list.                         |  |

#### **Voice Audit Rules Tab**

The following table describes the fields on **Monitor > Tools > Wireless Voice Audit > Rules**.

#### Table 59: Wireless Voice Audit > Rules Tab Field Descriptions

| Rule              | Rule Details                                                                  |
|-------------------|-------------------------------------------------------------------------------|
| VoWLAN SSID       | Description—Checks whether or not the VoWLAN SSID exists.                     |
|                   | Rule validity—User-defined VoWLAN SSID.                                       |
| CAC: 7920         | Description—Checks whether or not 7920 AP CAC is enabled for VoWLAN.          |
|                   | Rule validity—User-defined VoWLAN SSID.                                       |
| CAC: 7920 Clients | Description—Checks whether or not the 7920 Client CAC is disabled for VoWLAN. |
|                   | Rule validity—User-defined VoWLAN SSID.                                       |

I

| Rule                                 | Rule Details                                                                                                    |
|--------------------------------------|----------------------------------------------------------------------------------------------------|
| DHCP Assignment                      | Description—Checks whether or not DHCP assignment is disabled for VoWLAN.                                                                        |
|                                      | Rule validity—User-defined VoWLAN SSID.                                                                                                    |
| MFP Client                           | Description—Checks whether or not MFP Client protection is not set to Required for VoWLAN.                                                       |
|                                      | Rule validity—User-defined VoWLAN SSID.                                                                                                    |
| Platinum QoS                         | Description—Checks whether or not QoS is set to Platinum (Voice) for VoWLAN.                                                                     |
|                                      | Rule validity—User-defined VoWLAN SSID.                                                                                                    |
| Non Platinum QoS                     | Description—Checks that QoS is not set to Platinum for non-VoWLAN.                                                                               |
|                                      | Rule validity—User-defined VoWLAN SSID.                                                                                                    |
| WMM                                  | Description—Checks whether or not WMM is enabled for VoWLAN.                                                                                     |
|                                      | Rule data—Choose Allowed or Required from the drop-down list.                                                                                    |
|                                      | Rule validity—User-defined VoWLAN SSID.                                                                                                    |
| ССКМ                                 | Description—Checks whether or not CCKM is enabled for VoWLAN.                                                                                    |
|                                      | Rule validity—User-defined VoWLAN SSID.                                                                                                    |
| CCKM With No AES- for<br>792x phones | Description—Check that AES encryption is not enabled with Cisco Centralized Key Management (CCKM) for VoWLAN. This rule is only for 792x phones. |
|                                      | Rule validity—User-defined VoWLAN SSID.                                                                                                    |
| TSM                                  | Description—Check that Traffic Stream Metrics (TSM) is Enabled.                                                                                  |
|                                      | Rule data—Select 802.11a/n TSM, 802.11b/g/n TSM, or both check boxes.                                                                            |
|                                      | Rule validity—At least one band must be selected.                                                                                                |
| DFS                                  | Description—Checks whether the Channel Announcement and Channel Quite Mode are Enabled for Dynamic Frequency Selection (DFS).                    |
| ACM                                  | Description—Checks whether or not Admission Control is enabled.                                                                                  |
|                                      | Rule data—Select 802.11a/n ACM, 802.11b/g/n ACM, or both check boxes.                                                                            |
|                                      | Rule validity—At least one band must be selected.                                                                                                |
| DTPC                                 | Description—Checks whether or not Dynamic Transmit Power Control is enabled.                                                                     |
|                                      | Rule data—Select 802.11a/n DTPC, 802.11b/g/n DTPC, or both check boxes.                                                                          |
|                                      | Rule validity—At least one band must be selected.                                                                                                |
| Expedited Bandwidth                  | Description—Checks whether or not Expedited Bandwidth is enabled.                                                                                |
|                                      | Rule data—Select <b>802.11a/n Expedited Bandwidth</b> , <b>802.11b/g/n Expedited Bandwidth</b> , or both check boxes.                            |
|                                      | Rule validity—At least one band must be selected.                                                                                                |

| Rule                               | Rule Details                                                                                                    |
|------------------------------------|----------------------------------------------------------------------------------------------------|
| Load Based CAC                     | Description—Checks whether or not Load Based Admission Control (CAC) is enabled.                                                                     |
|                                    | Rule data—Select 802.11a/n Load Based CAC, 802.11b/g/n Load Based CAC (LBCAC), or both check boxes.                                                  |
|                                    | Rule validity—At least one band must be selected.                                                                                                    |
| CAC: Max Bandwidth                 | Description—Checks whether or not Maximum RF Bandwidth for Call Admission Control is configured properly.                                            |
|                                    | Rule data—Enter percentages in the text boxes for Maximum Allowed Bandwidth for 802.11a/n and 802.11b/g/n.                                           |
|                                    | Rule validity—Data for at least one band must be provided. The valid range is 0 to 100%.                                                             |
| CAC: Reserved Roaming<br>Bandwidth | Description—Checks whether or not Reserved Roaming Bandwidth for Call Admission Control is configured properly.                                      |
|                                    | Rule data—Enter percentages in the text boxes for Maximum Reserved Roaming Bandwidth for 802.11a/n and 802.11b/g/n.                                  |
|                                    | Rule validity—Data for at least one band must be provided. The valid range is 0 to 100%.                                                             |
| Pico Cell mode                     | Description—Checks whether or not Pico Cell mode is disabled.                                                                                        |
|                                    | Rule data—Select 802.11a/n Pico Cell mode, 802.11b/g/n Pico Cell mode, or both check boxes.                                                          |
|                                    | Rule validity—At least one band must be selected.                                                                                                    |
| Beacon Period                      | Description—Checks whether or not Beacon Period is configured properly.                                                                              |
|                                    | Rule data—Enter the time (ms) in the text boxes for Beacon Period for 11a/n and 11b/g/n.                                                             |
|                                    | Rule validity—Data for at least one band must be provided. The valid range is 20 to 1000. Enter 0 or keep it empty if a band should not be checked.  |
| Short Preamble                     | Description—Checks whether or not Short Preamble is enabled for 11b/g.                                                                               |
| Fragmentation Threshold            | Description—Checks whether or not Fragmentation Threshold is configured properly.                                                                    |
|                                    | Rule data—Enter the threshold amount (bytes) in the text boxes for Fragmentation Threshold for 11a/n and 11b/g/n.                                    |
|                                    | Rule validity—Data for at least one band must be provided. The valid range is 256 to 2346. Enter 0 or keep it empty if a band should not be checked. |
| Data Rate                          | Description—Checks whether or not Data Rates are configured properly.                                                                                |
|                                    | Data Rate configuration for 11b/g—Select Disabled, Supported, or Mandatory for each Mbps category.                                                   |
|                                    | Data Rate configuration for 11a—Select Disabled, Supported, or Mandatory for each Mbps category.                                                     |
| Aggressive Load Balancing          | Description—Checks whether or not Aggressive Load Balancing is disable.                                                                              |
| QoS Profile                        | Description—Checks that QoS Profiles are not altered from default values.                                                                            |

| Rule                | Rule Details                                                                     |
|---------------------|----------------------------------------------------------------------------------|
| EAP Request Timeout | Description—Checks whether or not EAP Request Timeout is configured properly.    |
|                     | Rule data—Enter the time limit (sec) for the EAP Request Timeout.                |
|                     | Rule validity—Data cannot be left blank or as zero. The valid range is 1 to 120. |
| ARP Unicast         | Description—Checks whether or not ARP Unicast is disabled.                       |

#### Voice Audit Report Tab

The following table describes the fields on Monitor > Tools > Wireless Voice Audit > Report.

#### Table 60: Wireless Voice Audit > Report Tab Field Descriptions

| Field                   | Description                                                                                                    |
|-------------------------|----------------------------------------------------------------------------------------------------|
| Audit Status            | Indicates whether or not the audit is complete.                                                                                                    |
| Start Time and End Time | Indicates the time at which the voice audit starts and ends.                                                                                                    |
| # Total Devices         | Indicates the number of devices involved in the voice audit.                                                                                                    |
| # Completed Devices     | Indicates the number of devices the tool attempted to audit.                                                                                                    |
|                         | <b>Note</b> If a controller is unreachable, the audit skips it. The Voice Audit does not complete any rule checks for that controller.                                                                                               |
| # Rules                 | Indicates the number of rules selected for the voice audit.                                                                                                    |
| Report Results          |                                                                                                    |
| IP Address              | Indicates the IP address for the controller involved in the voice audit.                                                                                                    |
| Rule                    | Indicates the rule that was applied for this controller.                                                                                                    |
| Result                  | Indicates the result (Skipped, Violation, Unreachable) of the applied rule.                                                                                                    |
|                         | <b>Note</b> If there is no mismatch between the current configuration and a rule value, no results are displayed for that rule.                                                                                                    |
| Details                 | Defines an explanation for the rule results.                                                                                                    |
|                         | <b>Note</b> If the applied rule results in a Violation, the Details link provides additional information including Name, the Device Value, and the Rule Value. Hover your mouse cursor over the link to view the additional details. |
| Time                    | Provides a timestamp for the voice audit.                                                                                                    |

#### **Voice Diagnostic Field Descriptions**

The following topics describe the fields on the Monitor > Tools > Wireless Voice Diagnostic page.

Voice Diagnostic Test List Page

#### Voice Diagnostic Test Report Page

#### Voice Diagnostic Test List Page

The following table describes the fields on **Monitor > Tools > Wireless Voice Diagnostic**.

Table 61: Voice Diagnostic Test List Page Field Descriptions

| Field                      | Description                                                                                                    |
|----------------------------|----------------------------------------------------------------------------------------------------|
| Test Name                  | Name of the test.                                                                                                    |
| Duration of Test (Minutes) | The duration for which the test is performed. The duration can be either 10, 20, 30, 40, 50, or 60 minutes. The default selection is 10 minutes.                                                                                |
| First Client               | Displays the First Client details such as the Client MAC address and all the controllers provisioned for the client and if the controllers are not reachable then the failed provisioned controllers are also listed.           |
| Second Client              | Displays the Second Client details (if any) such as the Client MAC address and all the controllers provisioned for the client and if the controllers are not reachable then the failed provisioned controllers are also listed. |
| Start Time                 | The time when the test was started.                                                                                                    |
| Remaining Time             | The time remaining for the test.                                                                                                    |
| State                      | The state of the test. It can be one of the four states, Running, Completed, Stopped or Aborted.                                                                                                    |
| Problem                    | The status of the test. Red indicates a problem was discovered in the test. Green indicates the voice diagnostic test that no problems were discovered during the call.                                                         |

#### **Voice Diagnostic Test Report Page**

The following table describes the tabs on **Monitor > Tools > Wireless Voice Diagnostic Test Report**.

#### Table 62: Voice Diagnostic Test Report Page Tab Descriptions

| Tab                                                                                                    | Description |
|----------------------------------------------------------------------------------------------------|-------------|
| Summary                                                                                                    |             |
| This tab is divided into three areas where top area displays<br>the test and client details, the middle area displays the<br>problems, and the bottom area displays the corresponding<br>log messages. |             |

| Tab                                                                                                    | Description                                                                                                    |
|----------------------------------------------------------------------------------------------------|----------------------------------------------------------------------------------------------------|
| Test and Client Details                                                                                           | The test status displays the test details like the Test Name, First Client MAC address, Second Client MAC address, device type, test status, start time, remaining time and the duration of the test. Restart if the test was stopped or completed the test. A stop button is provided to Stop the running test. The Refresh Status Tab and Refresh Client Tab buttons is used to refresh the status and client details. The client details such as the client user name, IP address, MAC address, Vendor, CCX Version, 802.11 state, protocol, SSID, profile-name, and AP details are displayed. You can click the Client MAC address for more client details. |
| Problems                                                                                                    | The Problems pane appears below the test and client status details pane,<br>This pane displays all the problems regarding the current diagnosis.<br>This pane is updated every 5 seconds independently. There is no need<br>to refresh the whole page. You can sort the information in this pane by<br>clicking on any of the pane columns. A pop-up dialog box appears with<br>the Problem detailed description and Suggested action when you click<br>any row of the Problems pane.                                                                                                    |
|                                                                                                    | address in the From AP information is incorrect and may<br>appear as "00:00:00:00:00:00".                                                                                                    |
| Logs                                                                                                    | The Logs pane appears below the Problems pane. This pane displays<br>all the messages exchanged between the controller and the WCS during<br>this diagnosis. You can sort the information in this pane by clicking on<br>any of the pane columns. This pane is updated every 5 sec independently<br>without refreshing the whole page.                                                                                                    |
| Charts                                                                                                    |                                                                                                    |
| This tab displays the charts for each client's uplink and downlink traffic. The charts are updated every 10 secs. |                                                                                                    |
| Client Uplink and DownLink TSM Chart with Roaming                                                                 | The Client Uplink Traffic Stream Metric (TSM) chart shows the clients<br>which support CCX V4 and above. The TSM data is plotted for every<br>10 sec. The TSM Chart displays the metrics for a set of series, that can<br>be enabled or disabled using the Select Series button in the chart.                                                                                                    |
| Client Uplink and DownLink QoS Chart                                                                              | For each interval, QoS will be calculated and shown on the chart.<br>represents the Client Uplink QoS chart. This pie chart provides the total<br>Qos Chart counts and its distribution in three categories. These categories<br>generally indicate the quality of a voice call.                                                                                                    |
| Average Uplink and Downlink AC Queue                                                                              | The AC Queue displays the type of packets and the number of packets<br>for a series. You can enable or disable the series using the Select Series<br>button.                                                                                                    |

| Tab                                                                                                    | Description |
|----------------------------------------------------------------------------------------------------|-------------|
| Roam History                                                                                                    |             |
| This tab shows the roaming history information in the<br>Roaming Table. This Roaming table displays both the<br>successful and the failed roaming history. The roaming<br>table provides the following information:                                                                                                    |             |
| • Time at which the roaming of the client happened                                                                                                    |             |
| • The name of the AP from which the client moved                                                                                                    |             |
| • The type of Radio from which the client moved                                                                                                    |             |
| • The IP address of the controller from which the client moved                                                                                                    |             |
| • The name of the AP to which the client moved                                                                                                    |             |
| • The IP address of the controller to which the client moved                                                                                                    |             |
| • The type of radio to which the client moved                                                                                                    |             |
| • The roaming result, whether it was successful or a failure                                                                                                    |             |
| • If it was a failure it also provides the reason to the failure                                                                                                    |             |
| Events                                                                                                    |             |
| The Event tab shows the event history related to client and<br>AP during a voice call in a list. It will show last 10 events.<br>There is two Event tables available, Client Events and AP<br>Events. Client Specific events during the voice call is shown<br>in the Client Events table and AP Specific events in shown<br>in the AP Event table. |             |

### Monitor > WiFi TDOA Receivers

The following table describes the fields on **Monitor > TDOA Receivers** page.

| Fields                  | Description                                  |
|-------------------------|----------------------------------------------|
| MAC Address             | MAC address of the WiFi TDOA receiver.       |
| WiFi TDOA Receiver Name | TDOA receiver name.                          |
| Static IP               | Static IP address of the WiFi TDOA receiver. |
| Oper Status             | Shows whether the status is Up or Down.      |

#### Table 63: Monitor > TDOA Receivers Fields

| Fields       | Description                                                                   |
|--------------|-------------------------------------------------------------------------------|
| Map Location | Click the Map Location link to view the floor map for the WiFi TDOA receiver. |

### **Media Streams**

The following topics contain field description for Media Streams:

- Monitor > Media Streams
- Monitor > Media Streams > Media Stream Details

### **Monitor > Media Streams**

The following table describes the fields on **Monitor > Media Streams** page.

#### Table 64: Monitor > Media Streams Fields

| Field         | Description                                                                                                    |
|---------------|----------------------------------------------------------------------------------------------------|
| Stream Name   | Media stream name. Click the Stream Name to view the media stream details.                                                                                                    |
| Start IP      | Starting IP address of the media stream for which the multicast direct feature is enabled.                                                                                                    |
| End IP        | Ending IP address of the media stream for which the multicast direct feature is enabled.                                                                                                    |
| State         | Operational state for the media stream.                                                                                                    |
| Max Bandwidth | Maximum bandwidth that is assigned to the media stream.                                                                                                    |
| Priority      | Priority bit set in the media stream. The priority can be any number from 1 to 8. A lower value indicates a higher priority. For example, a priority of 1 is highest and a value of 8 is the lowest. |
| Violation     | <ul><li>Action to be performed in case of a violation. The possible values are as follows:</li><li>Drop—Indicates that a stream is dropped on periodic revaluation.</li></ul>                        |
|               | • Best Effort—Indicates that a stream is demoted to best-effort class on periodic reevaluations.                                                                                                    |
| Policy        | Media stream policy. The possible values are Admit or Deny.                                                                                                    |
| Controllers   | Number of controllers that use the specified media stream.                                                                                                    |
| Clients       | Number of clients that use the specified media stream.                                                                                                    |

### Monitor > Media Streams > Media Stream Details

The following table describes the fields on Monitor > Media Streams > Media Stream Details page.

#### Table 65: Monitor > Media Streams > Media Stream Details Fields

| Fields               | Description                                                                                                    |
|----------------------|----------------------------------------------------------------------------------------------------|
| Media Stream Details | Displays the following media stream configuration information:                                                                                                    |
|                      | Media Stream Name                                                                                                    |
|                      | Multicast Destination Start IP                                                                                                    |
|                      | Multicast Destination End IP                                                                                                    |
|                      | Maximum Expected Bandwidth (1 to 35000 kbps)                                                                                                    |
|                      | Operational Status                                                                                                    |
|                      | Average Packet Size(100-1500 bytes)                                                                                                    |
|                      | RRC Periodic                                                                                                    |
|                      | • RRC Priority(1-8)                                                                                                    |
|                      | Traffic Profile Violation                                                                                                    |
|                      | • Policy                                                                                                    |
| Statistics           | Displays the number of controllers and number of clients that use the selected media stream. Click the controller count to access the list of controllers that use the selected media stream.                                                                                                    |
| Error                | Displays the error and corresponding floor map for that AP.                                                                                                    |
| Client Counts        | Displays the number of clients for each period. The client information is presented in a time-based graph.<br>For graphs that are time-based, there is a link bar at the top of the graph page that displays 6h, 1d, 1w, 2w,<br>4w, 3m, 6m, 1y, and Custom. When selected, the data for that time frame is retrieved and the corresponding<br>graph is displayed. |
| Failed Client Counts | Displays the number of clients that failed for each period.                                                                                                    |

For more information see the section *Add, Position, and Delete WiFi TDOA Receivers* in the latest Cisco Prime Infrastructure User Guide.

### Monitor > Radio Resource Management

The following table describes the fields on **Monitor > Radio Resource Management** page.

#### Table 66: Monitor > Radio Resource Management Fields

| Fields                | Description                                                                                                    |
|-----------------------|----------------------------------------------------------------------------------------------------|
| RRM Statistics        | Displays the following network-wide RRM performance statistics and predicts reasons for channel changes based on grouping the events together:                                                                                                    |
|                       | • Number of RF Groups—Shows the total number of RF groups currently managed by Prime Infrastructure.                                                                                                    |
|                       | • APs at maximum power (a/n/ac)—Shows what percentage of time, the access points with 802.11 a/n radios were at maximum power and gives the location of those access points.                                                                                                    |
|                       | • APs at maximum power (b/g/n)—Shows what percentage of time, the access points with 802.11 a/n radios were at maximum power and gives the location of those access points.                                                                                                    |
|                       | • Total Configuration Mismatches—Shows the total number of configuration mismatches detected over a 24-hour period.                                                                                                    |
|                       | • Total Channel Changes—Shows the sum total of channel changes across 802.11a/b/g/n radios, irrespective of whether the channel was updated or revised. The count is split over a 24-hour and 7-day period. If you click the percentages link or the link under the 24-hour column, a page with details for that access point only appears.                                                                                                    |
|                       | • CleanAir Initiated Channel Changes—Shows the CleanAir initiated channel change information.                                                                                                    |
|                       | • Total Coverage Hole Events—Shows the total number of coverage hole events over a 24-hour and 7-day period.                                                                                                    |
| Channel Change Reason | Displays reason why the channels changed for all 802.11a/b/g/n radios and contains the following parameters:                                                                                                    |
|                       | • Signal—The channel changed because it improved the channel quality for some other neighbor radio(s). Improving the channel quality for some other neighbor radio (s) improved the channel plan of the system as evaluated by the algorithm.                                                                                                    |
|                       | Wifi Interference                                                                                                    |
|                       | • Load                                                                                                    |
|                       | • Radar                                                                                                    |
|                       | • Noise                                                                                                    |
|                       | Persistent Non-Wifi interference                                                                                                    |
|                       | Major Air Quality Event                                                                                                    |
|                       | • Other                                                                                                    |
| Channel Change Causes | Displays a graphical bar chart for 802.11a/n radios. The chart is factored based on the reason for channel change. The chart is divided into two parts, each depicting the percentage of weighted reasons causing the event to occur over a 24-hour and 7-day period. Each event for channel change can be caused by multiple reasons, and the weight is equally divided across these reasons. The net reason code is factored and equated to one irrespective of the number of reasons for the event to occur. |

| Fields                                                                 | Description                                                                                                    |
|------------------------------------------------------------------------|----------------------------------------------------------------------------------------------------|
| Channel Change - APs with channel changes                              | Displays channel change information. Each event for channel change includes the MAC address of the lightweight access point. For each reason code, you are given the most channel changes that occurred for the 802.11a/n access point based on the weighted reason for channel events. This count is split over a 24-hour and 7-day period. |
| Configuration Mismatch - RF<br>Groups with Configuration<br>Mismatches | Displays the configuration mismatch over a 24-hour period by RF group details.                                                                                                    |
| Coverage Hole - APs<br>reporting coverage holes                        | Displays the top five access points filtered by IF Type 11 a/n, which triggered a coverage hole event (threshold based).                                                                                                    |
| APs at Maximum Power                                                   | Displays a graphical progressive chart of the total percentage of 802.11a/n lightweight access points which are operating at maximum power to accommodate coverage holes events. The count is split over a 24-hour and 7-day period.                                                                                                    |

### **Alarms and Events**

The following topics contain field description for Alarms and Events:

- Monitoring Tools > Alarms and Events Alarms Tab
- Monitor > Monitoring Tools > Clients and Users

### Monitoring Tools > Alarms and Events Alarms Tab

The following table describes the fields on **Monitor > Monitoring Tools > Alarms and Events > Alarms** tab.

Table 67: Monitor > Monitoring Tools > Alarms and Events > Alarms Tab Fields

| Fields         | Description                                                            |
|----------------|------------------------------------------------------------------------|
| Severity       | Severity of the alarm which can be:                                    |
|                | • Critical                                                             |
|                | • Major                                                                |
|                | • Minor                                                                |
|                | • Warning                                                              |
|                | • Informational                                                        |
| Message        | Messages about the alarm.                                              |
| Status         | Status of the alarm.                                                   |
| Failure Source | Indicates the source of the event (including name and/or MAC address). |

| Fields                | Description                                                                                                    |
|-----------------------|----------------------------------------------------------------------------------------------------|
| Timestamp             | Date and time that the alarm occurred.                                                                                                    |
| Owner                 | Name of the person to whom this alarm is assigned, if one was entered.                                                                                                    |
| Category              | Category assigned to the alarm such as rogue AP, controller, switch, and security.                                                                                                    |
| Condition             | Condition that caused the alarm.                                                                                                    |
| Alarm Browser Toolbar |                                                                                                    |
| Change Status         | Changes the alarm status to one of the following:                                                                                                    |
|                       | • Acknowledge—You can acknowledge the alarm. By default, acknowledged alarms are not displayed in the Alarm Browser page. Acknowledged alarms remain in Prime Infrastructure and you can search for all acknowledged alarms using the alarm search functionality. |
|                       | • Unacknowledge—You can choose to Unacknowledge an already acknowledged alarm.                                                                                                    |
|                       | • Clear—Clear the selected alarm(s). The alarm is removed from the Alarm Browser. Cleared alarms remain in the Prime Infrastructure and you can search for all cleared alarms using the alarm search functionality.                                               |
| Assign                | For the selected alarm, you can do the following:                                                                                                    |
|                       | • Assign to me—To assign the alarm to yourself.                                                                                                    |
|                       | • Select Owner—To assigns the alarm to a specified user.                                                                                                    |
|                       | • Unassign—To remove the specified owner from the alarm.                                                                                                    |
| Annotation            | Enter an annotation for the selected alarm, then click <b>Post</b> . The annotation you entered appears when you view the alarm details.                                                                                                    |
| Delete                | Delete the selected alarm(s). Indicates that the alarm is no longer detected by any device.                                                                                                    |
| Email Notification    | Set up email notifications for alarms based on the alarm category and severity level. Prime Infrastructure sends email notifications when alarms for the categories you specified occur.                                                                          |

| Fields | Description                                                                                                    |
|--------|----------------------------------------------------------------------------------------------------|
| Show   | Show drop-down list has the following options:                                                                                                    |
|        | • Quick Filter—Enter text in any of the boxes to display alarms that contain the text you enter.                                                                                                    |
|        | • Advanced Filter—This filter provides an advanced alarm search capability. It provides ability to search on specific fields with various conditions like contains, does not contain, starts with, ends with and so on. |
|        | • All—Displays all alarms.                                                                                                    |
|        | • Manage Preset Filter—Displays any previously saved filters and allows you to edit and delete previously saved filters.                                                                                                |
|        | • Assigned to Me—Displays all alarms assigned to you.                                                                                                    |
|        | • Unassigned Alarms—Displays all unassigned alarms.                                                                                                    |
|        | Alarms in Last 5 Minutes                                                                                                    |
|        | Alarms in Last 15 Minutes                                                                                                    |
|        | Alarms in Last 30 Minutes                                                                                                    |
|        | • Alarms in the last hour                                                                                                    |
|        | • Alarms in the last 8 hours                                                                                                    |
|        | • Alarms in the last 24 hours                                                                                                    |
|        | • Alarms in last 7 days                                                                                                    |
|        | • All wired alarms—Displays all alarms for wired devices.                                                                                                    |
|        | • All wireless alarms—Displays all alarms for wireless devices.                                                                                                    |

### Monitor > Monitoring Tools > Alarms and Events > Events

The following table describes the fields on **Monitor > Monitoring Tools > Alarms and Events > Events** tab.

#### Table 68: Monitor > Monitoring Tools > Alarms and Events > Events Tab Fields

| Field          | Description                                                                                                    |
|----------------|----------------------------------------------------------------------------------------------------|
| Description    | Describes the event details.                                                                                        |
| Time           | Indicates the date and time when the event was generated.                                                           |
| Severity       | Indicates the event severities. The possible options are: Critical, Major, Minor, Warning, Cleared, or Information. |
| Failure Source | Indicates the source of the event (including name and/or MAC address).                                              |
| Category       | Type of event such as Rogue AP, Security, or AP.                                                                    |

| Field                       | Description                                                                                                    |
|-----------------------------|----------------------------------------------------------------------------------------------------|
| Mesh Links                  | Mesh link information.                                                                                                    |
| Clients                     | Clients information.                                                                                                    |
| Context Aware Notifications | Displays context aware notifications.                                                                                                    |
| Coverage Hole Event         |                                                                                                    |
| Access Point Name           | Access point name.                                                                                                    |
| Failed Clients              | Number of clients that failed due to the coverage hole.                                                                                                   |
| Total Clients               | Total number of clients affected by the coverage hole.                                                                                                    |
| Radio Type                  | The radio type (802.11b/g or 802.11a) of the applicable access point.                                                                                     |
| Coverage Threshold          | Displays coverage threshold information.                                                                                                    |
| Rogue AP Events             |                                                                                                    |
| Vendor                      | Rogue access point vendor name or Unknown.                                                                                                    |
| Classification Type         | Indicates the type of rogue access point including Malicious, Friendly, or Unclassified.                                                                  |
| On Network                  | Indicates how the rogue detection occurred.                                                                                                    |
| Controller                  | The controller detected the rogue (Yes or No).                                                                                                    |
| Switch Port Trace           | The rogue was detected by a switch port trace. Indicated by one of the following: Traced but not found, Traced and found, Not traced.                     |
| Radio Type                  | Lists all radio types applicable to this rogue access point.                                                                                              |
| State                       | Indicates the state of the alarm. Possible states for ad hoc rogues include Threat, Alert, Internal, External, Contained, Contained Pending, and Removed. |
| SSID                        | Service Set Identifier being broadcast by the rogue access point radio. (Blank if SSID is not broadcast.)                                                 |
| Adhoc Rogue Events          |                                                                                                    |
| Vendor                      | Rogue access point vendor name or Unknown.                                                                                                    |
| On Network                  | Indicates how the rogue detection occurred.                                                                                                    |
| Controller                  | The controller detected the rogue (Yes or No).                                                                                                    |
| Switch Port Trace           | The rogue was detected by a switch port trace. Indicated by one of the following: Traced but not found, Traced and found, Not traced.                     |
| Radio Type                  | Lists all radio types applicable to this rogue access point.                                                                                              |
| State                       | Indicates the state of the alarm. Possible states for ad hoc rogues include Threat, Alert, Internal, External, Contained, Contained Pending, and Removed. |
| Field                     | Description                                                                                                    |
|---------------------------|----------------------------------------------------------------------------------------------------|
| SSID                      | Service Set Identifier being broadcast by the rogue access point radio. (Blank if SSID is not broadcast.)                                                                                                    |
| Interference              |                                                                                                    |
| Detected By               | IP address of the device that detected the interference.                                                                                                    |
| ID                        | ID of the device that detected the interference.                                                                                                    |
| Pre Coverage Hole         |                                                                                                    |
| Client MAC Address        | MAC address of the client affected by the Pre Coverage Hole.                                                                                                    |
| AP MAC Address            | MAC address of the applicable access point.                                                                                                    |
| Radio Type                | The radio type (802.11b/g or 802.11a) of the applicable access point.                                                                                                    |
| Power Level               | Access Point transmit power level (1 = Maximum power allowed per Country Code setting, $2 = 50\%$ power, $3 = 25\%$ power, $4 = 6.25$ to 12.5% power, $5 = 0.195$ to 6.25% power).                                                                                                |
| Client Type               | Client type can be laptop(0), pc(1), pda(2), dot11mobilephone(3), dualmodephone(4), wgb(5), scanner(6), tabletpc(7), printer(8), projector(9), videoconfsystem(10), camera(11), gamingsystem(12), dot11deskphone(13), cashregister(14), radiotag(15), rfidsensor(16), server(17). |
| WLAN Coverage Hole Status | Displays coverage hole status.                                                                                                    |

## Monitor > Monitoring Tools > Clients and Users

The following table describes the preset filters that are available in the Clients and Users page and the results when you choose these filters from the Show drop-down list.

## Table 69: Client List Filters

| Filter                  | Results                                                                                                    |  |
|-------------------------|----------------------------------------------------------------------------------------------------|--|
| All                     | All clients including inactive clients.                                                                                                    |  |
|                         | <b>Note</b> Generally, "All" filter means no filters. All SSID returns all clients connected to all controllers such as PMIP, WGB, or wired guest clients. |  |
| 2.4 GHz Clients         | All clients using 2.4 GHz radio band.                                                                                                    |  |
| 5 GHz Clients           | All clients using 5.0 GHz radio band.                                                                                                    |  |
| All Lightweight Clients | All clients connected to lightweight APs.                                                                                                    |  |
| All Autonomous Clients  | All clients connected to autonomous APs.                                                                                                    |  |
| All Wired Clients       | All clients directly connected to a switch managed by Prime Infrastructure.                                                                                |  |
| Associated Clients      | All clients connected to the network regardless of whether they are authenticated or not.                                                                  |  |

| Filter                                | Results                                                                                                    |
|---------------------------------------|----------------------------------------------------------------------------------------------------|
| Clients detected by MSE               | All clients detected by MSE including wired and wireless clients.                                                                                                    |
| Clients detected in last 24 hours     | All clients detected in the last 24 hours.                                                                                                    |
| Clients Known by ISE                  | Shows all the clients that are authenticated by ISE.                                                                                                    |
| Clients with Problems                 | Clients that are associated, but have not yet completed policy.                                                                                                    |
| Excluded Clients                      | All lightweight wireless clients excluded by the controller.                                                                                                    |
| FlexConnect Locally Authenticated     | Clients connected to FlexConnect APs and authenticated locally.                                                                                                    |
| New Clients detected in last 24 hours | New Clients detected in the last 24 hours.                                                                                                    |
| On Network Clients                    | Clients that have gone through authentication/authorization and are able<br>to send and receive data. This means the clients that have completed all<br>set policies and are on the network. The clients are not Identity clients<br>and are always appear as 'On Network'.                                                                                                    |
| WGB Clients                           | All WGB clients.                                                                                                    |
|                                       | <b>Note</b> If an access point is bridge capable, and the AP mode is set to Bridge, you can view clients identified as WGBs. WGB clients bridge wireless to wired. Any Cisco IOS access point can take on the role of a WGB, acting as a wireless client with a wired client connected to it. The information about this WGB is propagated to the controller and appears as a client in both Prime Infrastructure and WLC. |

The following table shows the columns that are available in the Clients and Users table:

| Tab                             | Description                                                                                                    |
|---------------------------------|----------------------------------------------------------------------------------------------------|
| Client<br>Attributes            | When you select a client from the Clients and Users list, the client attributes appear in the Clients and Users list. Clients are identified using the MAC address.                                                                                                    |
|                                 | The details that appear in the Client Attributes group box are from the device, whereas the details that appear in the Clients and Users list are from the database. Therefore, there can be some discrepancy between the details that appear in the Clients and Users list and the Client Attributes group box. |
|                                 | For wired clients, the information comes from the switch. Also, the data that appears in the details page is live data collected on demand from the controller/switch/ISE.                                                                                                    |
|                                 | These details include the following client details:                                                                                                    |
|                                 | • General—Lists the generation information such as User Name, MAC address, and so on.                                                                                                    |
|                                 | $\oplus$                                                                                                    |
|                                 | • Session—Lists the client session information.                                                                                                    |
|                                 | Security (wireless and Identity wired clients only)—Lists Security policy, authentication information, and EAP type.                                                                                                    |
|                                 | The identity clients are the clients whose authentication types are 802.1x, MAC Auth Bypass or Web Auth. For non-identity clients, the authentication type is N/A.                                                                                                    |
|                                 | The data that appears in the Client Attributes group box differs depending on the type of client: identity and non-identity clients. For identity clients, you can see the security information such as Authentication status, Audit Session ID, and so on.                                                      |
|                                 | • Statistics (wireless only)                                                                                                    |
|                                 | • Traffic—Shows the client traffic information.                                                                                                    |
|                                 | For wireless clients, client traffic information comes from controller. For wired clients, the client traffic information comes form the ISE, therefore you must enable accounting information and other necessary functions on the switches.                                                                    |
|                                 | Click <b>Refresh from Device</b> to see client statistics.                                                                                                    |
| Client<br>Attributes<br>Summary | Click any of the client, access point and switch topology icons, to view the respective Device 360° view.                                                                                                    |

| Tab                      | Description                                                                                                    |
|--------------------------|----------------------------------------------------------------------------------------------------|
| Client IPv6<br>Addresses | When you select an IPv6 client from the Clients and Users list, the client IPv6 address details appear. These details come from the controller directly. |
|                          | For the wired clients that have IPv6 addresses, Prime Infrastructure discovers the client addresses from the IPv6 neighbors table on the switch.         |
|                          | These details include the following information:                                                                                                    |
|                          | • IP Address—Client IPv6 address.                                                                                                    |
|                          | • Scope                                                                                                    |
|                          | Address Type                                                                                                    |
|                          | • Discovery Time                                                                                                    |
| Client Statistics        | The Client Statistics includes the following information for the selected client:                                                                        |
|                          | Client AP Association History.                                                                                                    |
|                          | • RSSI (dBm)—RSSI (Received Signal Strength Indicator) as detected by the access point with which the client is associated.                              |
|                          | • SNR — SNR (signal-to-noise ratio of the client RF session) as detected by the access point with which the client is associated.                        |
|                          | The default values of RSSI and SNR (-128 and 0 respectively) are denoted as N/A (Not Applicable).                                                        |
|                          | • Bytes Sent and Received (Kbps)—Bytes sent and received with the associated access point.                                                               |
|                          | • Packets Sent and Received (per second)—Packets sent and received with the associated access point.                                                     |
|                          | • Data rate over time.                                                                                                    |
|                          | Hover your mouse cursor over points on the graph for additional statistical information.                                                                 |
|                          | This information is presented in interactive graphs. See the Interactive Graphs section in Related Topics for more information.                          |

| Tab                   | Description |
|-----------------------|-------------|
| Client<br>Association |             |
| History               |             |

| Tab | Description                                                                                                    |
|-----|----------------------------------------------------------------------------------------------------|
|     | The Association History dashlet displays information regarding the last ten association times for the selected client. This information can help in troubleshooting the client. This section remains blank when the clients are not successfully authenticated. |
|     | For a selected period (for example, 6h, 1d and 1w etc.), the Client Association History chart may not be displayed properly due to the following reasons:                                                                                                    |
|     | • If the number of access points (plotted in Y-axis) to which the client was associated while roaming, exceeds five.                                                                                                    |
|     | • If the number of association and disassociation points (plotted in X-axis) exceeds 120.                                                                                                    |
|     | • Client Association History (for wireless clients) includes the following information:                                                                                                    |
|     | • Date and time of association                                                                                                    |
|     | Duration of association                                                                                                    |
|     | • Username                                                                                                    |
|     | • IP address                                                                                                    |
|     | • Access point name (for wireless clients only)                                                                                                    |
|     | • Access point and controller name (for wired clients only)                                                                                                    |
|     | Map Location (for wired clients only)                                                                                                    |
|     | • Controller name (for wireless clients only)                                                                                                    |
|     | • SSID                                                                                                    |
|     | • Protocol                                                                                                    |
|     | • Amount of traffic (MB)                                                                                                    |
|     | • Hostname                                                                                                    |
|     | • Roam reason (such as <i>No longer seen from controller</i> or <i>New association detected</i> )                                                                                                    |
|     | Click the settings icon to add, remove or reorder columns in the Current Associated Clients table. See the Configure the List of Access Points Display section in Related Topics for adding new parameters than can be added through settings icon.             |
|     | Prime Infrastructure reports the reassociations of an access point as separate sessions. This is because of the following reasons:                                                                                                    |
|     | Session timeout on WLAN                                                                                                    |
|     | • Low power level because of interference in setup                                                                                                    |
|     | • Client is roaming                                                                                                    |
|     | Client driver implementation                                                                                                    |

l

| Tab                         | Description                                                                                                    |
|-----------------------------|----------------------------------------------------------------------------------------------------|
|                             | Data decrypt errors on the client driver                                                                                                    |
| Client Event<br>Information | The Client Event dashlet of the Client Details page displays all events for this client including the event type as well as the date and time of the event.                          |
|                             | Click an event type to view its details. See the Monitoring Failure Objects section in Related Topics for more information.                                                          |
| Client Location             | The following location parameters appear (if available) for the selected client:                                                                                                    |
| Information                 | • Map Area—The map area in which the client was last located.                                                                                                    |
|                             | • ELIN—The Emergency Location Identification Number. This is applicable only to the wired clients that are located by MSE.                                                           |
|                             | • Civic Address—The fields on the Civic Address tab are populated if a civic address is imported for a client. This is applicable only to the wired clients that are located by MSE. |
|                             | • Advanced—Detailed information about the client. The fields on this tab are populated if a civic address is imported for a client.                                                  |
|                             | For more information on importing Civic information for the client, see the Configure a Switch Location section in Related Topics.                                                   |
| Wired Location              | You can view the Location History for wired clients.                                                                                                    |
| History                     | The wired clients must be located by MSE and the history for wired clients must be enabled on the MSE.                                                                               |
|                             | The following Location History information is displayed for a client:                                                                                                    |
|                             | • Timestamp                                                                                                    |
|                             | • State                                                                                                    |
|                             | • Port Type                                                                                                    |
|                             | • Slot                                                                                                    |
|                             | • Module                                                                                                    |
|                             | • Port                                                                                                    |
|                             | • User Name                                                                                                    |
|                             | • IP Address                                                                                                    |
|                             | • Switch IP                                                                                                    |
|                             | • Server Name                                                                                                    |
|                             | Map Location                                                                                                    |
|                             | Civic Location                                                                                                    |

| Tab                             | Description                                                                                                    |
|---------------------------------|----------------------------------------------------------------------------------------------------|
| Wireless<br>Location<br>History | You can view the Location History for wireless clients.                                                                                                    |
|                                 | The wireless clients must be located by MSE and the history for wired clients must be enabled on the MSE.                                                                                                    |
| Client CCXv5<br>Information     | CCXv5 clients are client devices that support Cisco-compatible Extensions Version 5 (CCXv5). Reports specific to CCXv5 clients provide client details that enhance client diagnostics and troubleshooting.                                                                      |
|                                 | The CCXv5 manufacturing information is displayed for CCXv5 clients only.                                                                                                    |
|                                 | • Organizationally Unique Identifier—The IEEE assigned organizational unique identifier, for example, the first 3 bytes of the MAC address of the wireless network connected device.                                                                                            |
|                                 | • ID—The manufacturer identifier of the wireless network adapter.                                                                                                    |
|                                 | • Model—Model of the wireless network adapter.                                                                                                    |
|                                 | • Serial Number—Serial number of the wireless network adapter.                                                                                                    |
|                                 | Radio—Radio type of the client.                                                                                                    |
|                                 | • MAC Address—MAC address assigned to the client.                                                                                                    |
|                                 | • Antenna Type—Type of antenna connected to the wireless network adapter.                                                                                                    |
|                                 | • Antenna Gain—The peak gain of the dBi of the antenna for directional antennas and the average gain in dBi for omni-directional antennas connected to the wireless network adapter. The gain is in multiples of 0.5 dBm. An integer value 4 means $4 \ge 0.5 = 2$ dBm of gain. |
|                                 | • Automated Troubleshooting Report—If the automated test runs, this report displays the location of automated troubleshooting log AUTO_TS_LOG <clientmac>.txt. If no automated test runs, Not Exists appears. n</clientmac>                                                     |
|                                 | • Power (dBm).                                                                                                    |

| Tab                         | Description                                                                                                    |
|-----------------------------|----------------------------------------------------------------------------------------------------|
| Client CCXv5<br>Information | Radio Receiver Sensitivity—Displays receiver sensitivity of the wireless network adapter including the following:               |
|                             | • Radio                                                                                                    |
|                             | • Data Rate                                                                                                    |
|                             | Minimum and Maximum RSSI                                                                                                    |
|                             | CCXV5 Capability Information—Displays the Capability Information parameters for CCXv5 clients only.                             |
|                             | • Radio                                                                                                    |
|                             | • Client Status—Success or failure.                                                                                             |
|                             | • Service Capability—Service capabilities such as voice, streaming (uni-directional) video, interactive (bi-directional) video. |
|                             | Radio Channels—Identifies the channels for each applicable radio.                                                               |
|                             | Transmit Data Rates—Identifies the transmission data rates (Mbps) for each radio.                                               |
|                             | Transmit Power Values—Identifies the transmission power values including:                                                       |
|                             | • Power mode                                                                                                    |
|                             | • Radio                                                                                                    |

The following table describes the fields on Network Client Radio Measurement results:

| Measurement Parameter  | Description                                                          |
|------------------------|----------------------------------------------------------------------|
| Channel                | The channel number for this measurement.                             |
| BSSID                  | 6-byte BSSID of the station that sent the beacon or probe response.  |
| РНҮ                    | Physical Medium Type (FH, DSS, OFDM, high rate DSS or ERP).          |
| Received Signal Power  | The strength of the beacon or probe response frame in dBm.           |
| Parent TSF             | The lower 4 bytes of serving access point TSF value.                 |
| Target TSF             | The 8-byte TSF value contained in the beacon or probe response.      |
| Beacon Interval        | The 2-byte beacon interval in the received beacon or probe response. |
| Capability information | As found in the beacon or probe response.                            |
| Number of frames       | Number of frames received from the transmit address.                 |
| Received Signal Power  | The signal strength of 802.11 frames in dBm.                         |

## Table 70: Network Client Radio Measurement results

| Measurement Parameter | Description                                                                                                    |
|-----------------------|----------------------------------------------------------------------------------------------------|
| CCA busy fraction     | The fractional duration over which CCA indicated the channel was busy during the measurement duration defined as ceiling (255 times the duration the CCA indicated channel was busy divided by measurement duration). |
| RPI                   | RPI density in each of the eight power ranges.                                                                                                    |